北九州市 DX 推進プラットフォーム

利用マニュアル

2024.03.28 V4

# 目次

| 閲覧方法              | . 3                     |
|-------------------|-------------------------|
| . DX 推進システムへのアクセス | . 3                     |
| 各種情報              | . 7                     |
| . はじめての方はコチラ      | . 7                     |
| . プラットフォームについて    | . 7                     |
| . セミナー・イベント等情報    | . 8                     |
| . 会員情報            | . 8                     |
| 目的別メニュー           | . 9                     |
| . 学びたい            | . 9                     |
| . 知りたい            | . 9                     |
| . 相談したい           | 10                      |
| . 実践したい           | 10                      |
| . 立ち位置を確認したい      | 11                      |
| . 仲間と出会いたい        | 11                      |
| . 人材育成をしたい        | 12                      |
| . 登録したい           | 12                      |
| 入会・ログイン方法         | 13                      |
| . 入会方法            | 13                      |
| . ログイン方法          | 17                      |
| 各種情報の登録・更新・削除方法   | 19                      |
| . アカウント情報         | 19                      |
| . 自己紹介            | 21                      |
| お知らせ情報            | 27                      |
| 労働生産性             | 30                      |
| お困りごと(ニーズ)        | 33                      |
| . 解決策(シーズ)        | 40                      |
| 問い合わせ先            | 47                      |
|                   | <ul> <li>閲覧方法</li></ul> |

## 1. 閲覧方法

- 1.1. DX 推進システムへのアクセス
- 1) ブラウザで次の URL にアクセスします。

https://ktq-dx-platform.my.site.com/DXmain/s/

| C A https://kto-dx-platform.mv.site.com/DXmain/s/                                                                | A                                                                                                    | ന്ദ്രം ഒ                                                                                                    |
|----------------------------------------------------------------------------------------------------|----------------------------------------------------------------------------------------------------|----------------------------------------------------------------------------------------------------|
| C I independent of biotomicily and only of the state                                                             |                                                                                                    |                                                                                                    |
|                                                                                                    | 北九州市DX推進プラットフォーム                                                                                                    |                                                                                                    |
|                                                                                                    |                                                                                                    | and the Parameter                                                                                                    |
|                                                                                                    |                                                                                                    |                                                                                                    |
|                                                                                                    | and the second property of the second second s                                                                                                    |                                                                                                    |
|                                                                                                    | Maria Maria                                                                                                    | And the second                                                                                                    |
| and the second second second second second second second second second second second second second second second | and the second second second second second second second second second second second second second second second                                                                                                    |                                                                                                    |
|                                                                                                    | A company of the second second se | and the second second                                                                                                    |
| ・ 北九州市DX推進プラットフォ                                                                                                 | +L man and the second state                                                                                                    | Contra Son in                                                                                                    |
| a la si si tata a si si si si si si si si si si si si si                                                         |                                                                                                    |                                                                                                    |
| and the second second second second second second second second second second second second second second second | and the second second second second second second second second second second second second second second second                                                                                                    | and the second second se |
| and the second second second second second second second second second second second second second second second |                                                                                                    |                                                                                                    |
| يستاجعه وسنقترين يتعرب والتجرين والمترك والمسر                                                                   | and the second states and the second                                                                                                    | and the second                                                                                                    |
| and the second second second second second second second second second second second second second second second |                                                                                                    | 1 - March                                                                                                    |
| ◎ メニューはスクロールする                                                                                                   | ちと表示されます。もしくは画面左上のアイコンをクリックしてください。                                                                                                    | ©北九州市                                                                                                    |
|                                                                                                    |                                                                                                    |                                                                                                    |
|                                                                                                    |                                                                                                    |                                                                                                    |
| ログイン                                                                                                    | 入会申し込み                                                                                                    |                                                                                                    |
|                                                                                                    |                                                                                                    |                                                                                                    |
| <sup>□クイン</sup><br>■事務局からのお知らせ                                                                                   | <sub>入金申し込み</sub><br>■会員からのお知らせ                                                                                                    |                                                                                                    |
| ロクイン<br>■ 事務局からのお知らせ<br>新者情報(一般公開)                                                                               | ス金申し込み<br>■会員からのお知らせ<br>新著情報 (一般公開)                                                                                                    |                                                                                                    |

スクロールすると、お知らせや各種情報にアクセスすることができます。

### [事務局からのお知らせ/会員企業からのお知らせ]

|        | #P (     |            |                             | 蛇羊体  | 志臣 ( |            |                                      |
|--------|----------|------------|-----------------------------|------|------|------------|--------------------------------------|
| *14110 | 報 (一般公用) | ,          |                             | 制有旧  |      |            |                                      |
| 経過     | カテゴリ     | 公開開始日      | 概要                          | 経過   | カテゴリ | 公開開始日      | 概要                                   |
| 8      |          | 2024/03/19 | 【北九州市ロボット・DX推進センター】令和6年度…   | 60   |      | 2024/01/29 | 社内DX化推進 Web会議システム導入                  |
| 84     |          | 2024/01/05 | 【西日本DX推進フェア2024】 出展のご案内     | 60   |      | 2024/01/29 | 社内DX化推進 オンラインストレージ導入                 |
| 135    |          | 2023/11/15 | 第4次産業革命 ものづくりマネジメント ビジネス…   | 71   |      | 2024/01/18 | 【NextContentsManager】 AR( 拡張現実) で実現… |
| 142    |          | 2023/11/08 | 北九州市ロボット・DX推進センターワンストップ…    | 499  |      | 2022/11/16 | 在宅高齢者の見守りと行動変容を支援するシステム…             |
| 191    |          | 2023/09/19 | 北九州 D X 大賞公募説明会 アーカイプ公開のお知… | 576  |      | 2022/08/31 | 中小企業様向けに「パソコン診断見守りサービス」…             |
| すべて表   | 示        |            |                             | すべて表 | 表示   |            |                                      |

図 1-2

概要欄からリンクをクリックすると、事務局及び会員企業から提供された公開情報を閲覧することができます。

以降、★印を記述している情報の登録・利用には会員登録をしていただく必要があります。

### 【各種情報】

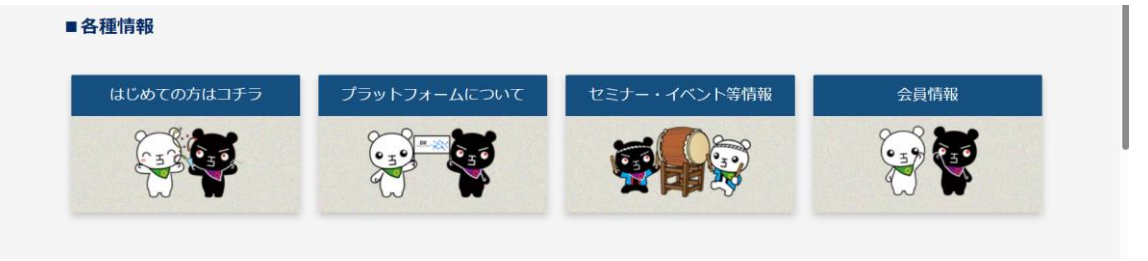

図 1-3

### はじめての方はこちら

このサイトでできることや得られる情報について説明しています。はじめてこちらのサイトにアクセスした際に一読されることをお勧めします。

### プラットフォームについて

このサイトを含めた「北九州 DX 推進プラットフォーム」の仕組み、取り組みについて説明しています。 参加されている会員企業・団体の一覧を確認できます。

### セミナー・イベント等情報

事務局や会員企業・団体から告知されている、セミナーや説明会に関する情報を確認することができます。 会員登録していただくと、会員限定で公開されている情報(★)もログインして確認いただけます。

### 会員情報

他の会員向けに自己紹介を登録したり、他の会員が登録した自己紹介の情報を確認することができます。 (★)

### 【目的別メニュー】

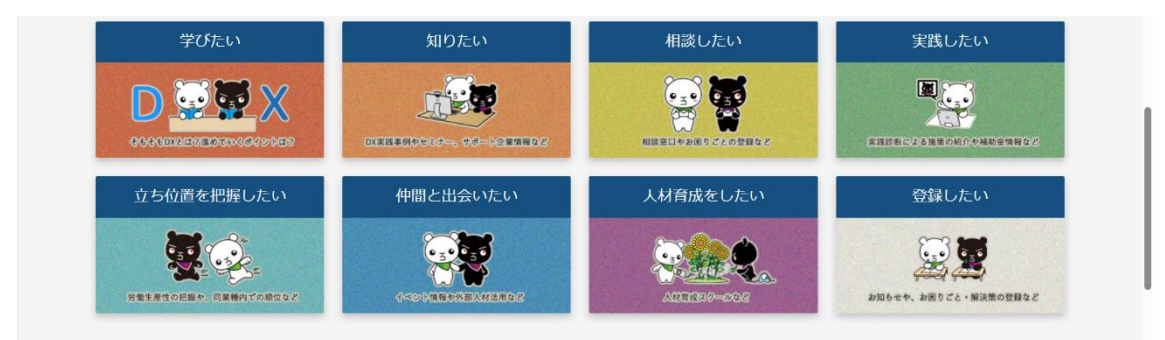

図 1-4

### 学びたい

DX(デジタルトランスフォーメーション)に関する基礎知識や取り組み方について説明しています。

#### 知りたい

- ・北九州市内での DX の取り組み
- ・事務局や会員企業・団体から告知されている、セミナーや説明会の情報
- ・課題に対する解決策をお持ちの会員が登録されたサービス等の情報(★)
- ・会員企業・団体の自己紹介情報(★)
- ・市や自治体、国などで行われている施策

などにアクセスすることができます。

#### 相談したい

- ・北九州市ロボット・DX 推進センターが行っているワンストップ相談窓口に関する情報
- ・課題に対する解決策をお持ちの会員が登録されたサービス等の情報(★)
- ・会員が登録されたお困りごとの情報(★)

などにアクセスすることができます。

### 実践したい

・DX への取り組み方の情報、取り組み状況の診断、活用できる補助金について説明しています。

### 立ち位置を把握したい

・自社の労働生産性を登録することで、会員企業と比較した自社の立ち位置を確認することができます。
 (★)

#### 仲間と出会いたい

- ・事務局や会員企業・団体から告知されている、セミナーや説明会の情報
- ・会員が登録されたお困りごとの情報(★)
- ・課題に対する解決策をお持ちの会員が登録されたサービス等の情報(★)
- ・産学連携の人材活用施策、外国人材活用施策

などにアクセスすることができます。

### 人材育成をしたい

- ・人材育成スクール情報
- ・事務局や会員企業・団体から告知されている、セミナーや説明会の情報
- ・市や自治体、国などで行われている人材育成・リスキリング等の施策

などにアクセスすることができます。

#### 登録したい

- ・会員企業・団体の自己紹介情報(★)
- ・事務局や会員企業・団体から告知されている、セミナーや説明会の情報(★)
- ・会員が登録されたお困りごとの情報(★)
- ・課題に対する解決策をお持ちの会員が登録されたサービス等の情報(★) 等を登録できます。

## 2. 各種情報

### 2.1. はじめての方はコチラ

| 2 ② □ 登 北九州市DX推進ブラットフォーム - 1 × +                       | - 0                          | ×   |
|--------------------------------------------------------|------------------------------|-----|
| ← C                                                    |                              | 0   |
| ■ 北九州市DX推進プラットフォーム                                     | Θ                            | ٩   |
|                                                        |                              | -   |
| ■はじめに                                                  |                              | ±1  |
| 市場のグローバル化や労働カ不足、消費者のニーズや価値観の変化など、ビジネス環境の変化にな           | れ、いち早く対応する、すなわちDXに取り組むことは、企  | ٥   |
| 業の事業継続だけでなく、事業拡大への大きなチャンスとなるものであり、企業経営上必要不可欠           | であると考えられます。(詳しくは「DXとは」より)    | 0   |
| このため、北九州市および北九州産業学術推進機構では、中小企業における労働生産性の向上や、           | 新たな付加価値の創出、事業変革に向けて、DXに向けた機運 | *   |
| の醸成から、準備、実践に至るまで切れ目のない支援体制を構築しています。この北九州市DX推           | 進ブラットフォーム(事務局:北九州市、北九州産業学術推進 | +   |
| 機構)は、そのような取り組みの一環にあたるものです。                             |                              |     |
| 北九州市DX推進プラットフォームでできること                                 |                              |     |
| 北九州市DX推進ブラットフォームでは、主に以下のような機能をご提供いたします。                |                              |     |
| なお、本プラットフォーム上では会員の種別を以下のとおり定義しています。                    |                              |     |
| <b>ユーザー会員</b> :本ブラットフォームに会員登録を行っているDXを進めたい企業等          |                              |     |
| <b>サポート会員</b> :本ブラットフォームに会員登録を行っているDXを支援できる企業等         |                              |     |
| ユーザー会員向けの提供機能                                          |                              |     |
| ・DXに対する、"知りたい"、"相談したい"、"人材育成がしたい"など、 <b>様々な「〜したい」に</b> | 対して、各種情報の閲覧ができます。            | , © |
| 図 2-3                                                  | 1                            |     |

このサイトでできることや得られる情報について説明しています。

### 2.2. プラットフォームについて

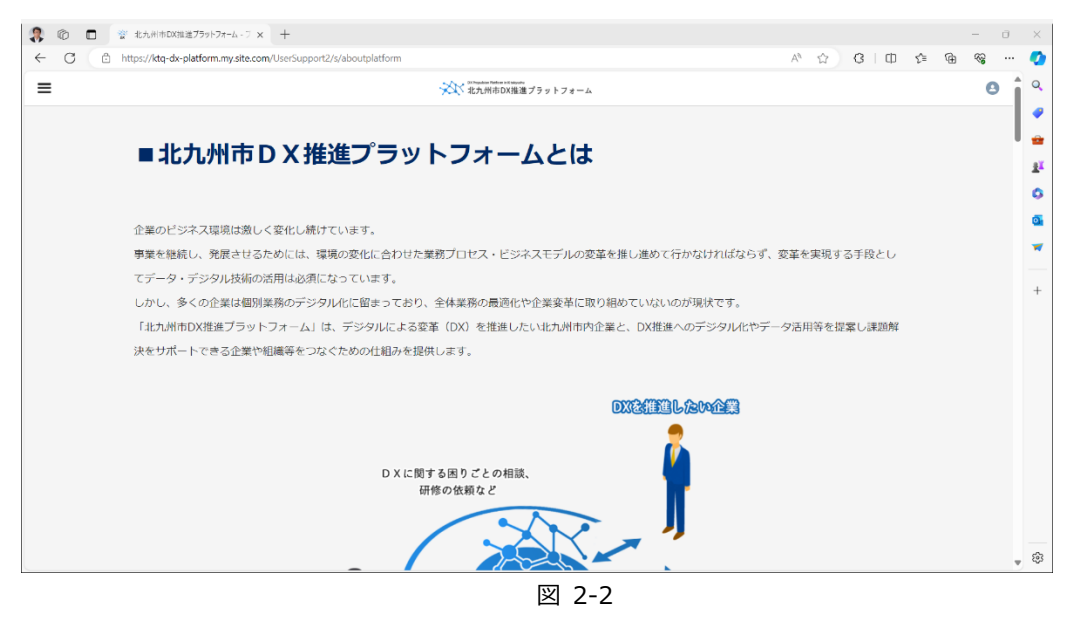

このサイトを含めた「北九州 DX 推進プラットフォーム」の仕組み、取り組みについて説明しています。

### 2.3. セミナー・イベント等情報

| C C | https://ktg-dk-platform | my site.com/UserSu | port2/s/hurture/ev | vent        |             |       |            |           | A <sup>6</sup> | 4 | 3 | œ | 0 | ଜ | - |  |
|-----|-------------------------|--------------------|--------------------|-------------|-------------|-------|------------|-----------|----------------|---|---|---|---|---|---|--|
|     |                         |                    |                    | - Alexandre |             |       |            |           |                |   |   | - |   |   |   |  |
|     |                         |                    |                    | year at     | へHU市DX株准プラッ | 174-4 |            |           |                |   |   |   |   |   | 0 |  |
|     | ■セミナ                    | ・イ                 | ベント                | 青報          |             |       |            |           |                |   |   |   |   |   |   |  |
|     | 事務局からの                  | のお知らせ              |                    |             | 会員          | からのお  | ら知らせ       |           |                |   |   |   |   |   |   |  |
|     | イベント新着                  |                    |                    |             | 140         | ト新着   |            |           |                |   |   |   |   |   |   |  |
|     | 縦柄 カテゴリ                 | 公開開始日              | 10 H               |             | 82:0        | カデゴリ  | 公開開始日      | <b>CH</b> |                |   |   |   |   |   |   |  |
|     | 8                       | 2024/03/19         |                    |             | - 60        |       | 2024/01/29 |           |                |   |   |   |   |   |   |  |
|     | 84                      | 2024/01/05         |                    |             | 60          |       | 2024/01/29 |           |                |   |   |   |   |   |   |  |
|     | 135                     | 2023/11/15         |                    |             | 71          |       | 2024/01/18 |           |                |   |   |   |   |   |   |  |
|     | 142                     | 2023/11/08         |                    |             | 499         |       | 2022/11/16 |           |                |   |   |   |   |   |   |  |
|     | 191                     | 2023/09/19         |                    |             | 499         |       | 2022/11/16 |           |                |   |   |   |   |   |   |  |
|     | 204                     | 2023/09/08         |                    |             | 576         |       | 2022/08/31 |           |                |   |   |   |   |   |   |  |
|     | 233                     | 2023/08/09         |                    |             | 602         |       | 2022/08/05 |           |                |   |   |   |   |   |   |  |
|     | 233                     | 2023/08/09         |                    |             | 602         |       | 2022/08/05 |           |                |   |   |   |   |   |   |  |
|     | 242                     | 2023/07/31         |                    |             | 602         |       | 2022/08/05 |           |                |   |   |   |   |   |   |  |
|     | 242                     | 2023/07/31         |                    |             | 602         |       | 2022/08/05 |           |                |   | - |   |   |   |   |  |
|     | Column .                |                    |                    |             |             |       |            |           |                |   |   |   |   |   |   |  |

図 2-3

事務局や会員企業・団体から告知されている、セミナーや説明会に関する情報を確認することができます。

### 2.4. 会員情報

| ≡ |              |                    | ☆☆☆ 北九北州市DX開連 ブラットフォーム                                                             | 0 |
|---|--------------|--------------------|------------------------------------------------------------------------------------|---|
|   | ■会員自         | 己紹介の登録・閲覧          |                                                                                    |   |
|   |              |                    | 会員自己紹介の新規登録                                                                        |   |
|   | 登録済の自己       | 紹介 ※登録がない場合は何も表示され | 们走世ん。                                                                              |   |
|   | 会員が登録し       | た自己紹介 ※登録がない場合は何   | し<br>Jも表示されません。                                                                    |   |
|   | 会員自己紹介一覧     |                    |                                                                                    |   |
|   | <b>报动 详细</b> | 企業または団体の名称         | 步樂內容                                                                               |   |
|   | 1 i¥#8       | △△20株式会社           | Character A. Print, Comparison A. Strint, Comparison Matter A., Despite and Matter |   |
|   | すべて表示        |                    |                                                                                    |   |
|   |              | ~~                 | DX Propolates Preform in Kitalyushu                                                |   |
|   |              |                    |                                                                                    |   |

図 2-4

他の会員向けに自己紹介を登録したり、詳細リンクをクリックすることで他の会員が登録した自己紹介 の情報を確認することができます。

# 3. 目的別メニュー

### 3.1. 学びたい

| ② 応し時のX時はプラットフォーム・コ x +                                                                                                    |              |    |  | 0 | $\times$   |  |  |  |  |  |
|----------------------------------------------------------------------------------------------------|--------------|----|--|---|------------|--|--|--|--|--|
| E C 🙆 https://tdq.dx.platform.my.site.com/UserSupport2/s/learning 🗚 🏠 G   🖽 🎓 🕲 🐨                                                                                                    |              |    |  |   |            |  |  |  |  |  |
| ■ ************************************                                                                                                    |              |    |  |   |            |  |  |  |  |  |
|                                                                                                    |              |    |  |   | -          |  |  |  |  |  |
| ■ 学びたい                                                                                                    |              |    |  |   | =          |  |  |  |  |  |
|                                                                                                    |              |    |  |   | <u>≇</u> ¥ |  |  |  |  |  |
|                                                                                                    |              |    |  |   | 0          |  |  |  |  |  |
|                                                                                                    |              |    |  |   | •          |  |  |  |  |  |
| DXとは、DXの進め方                                                                                                    |              |    |  |   | -          |  |  |  |  |  |
|                                                                                                    |              |    |  |   | +          |  |  |  |  |  |
|                                                                                                    |              |    |  |   |            |  |  |  |  |  |
|                                                                                                    |              |    |  |   |            |  |  |  |  |  |
|                                                                                                    |              |    |  |   |            |  |  |  |  |  |
|                                                                                                    |              |    |  |   |            |  |  |  |  |  |
|                                                                                                    |              |    |  |   |            |  |  |  |  |  |
| ・<br>・<br>北九州市DX推進プラットフォーム                                                                                                    |              |    |  |   |            |  |  |  |  |  |
|                                                                                                    | 🔬 кто-б      | x  |  |   |            |  |  |  |  |  |
| CONTROL OF BITATYLER     CONTROL OF BITATYLER     CONTROL OF BI | Challenge 20 | 50 |  |   |            |  |  |  |  |  |
| 命ていたん&ブラックていたん,北九州市<br>AtatanAblack Jaitan City of Mathematic                                                                                                    |              |    |  |   |            |  |  |  |  |  |
| - Arceraikmarzackarzak ni krazycznu                                                                                                    |              |    |  |   | \$         |  |  |  |  |  |
|                                                                                                    |              |    |  |   |            |  |  |  |  |  |

図 3-1

DX(デジタルトランスフォーメーション)に関する基礎知識や取り組み方について説明しています。

### 3.2. 知りたい

| 🤱 🕲 🗖 🦉 kantoxieg        | + × + × +                                |                                        |                             |                                   |     | - o                                    | ×  |
|--------------------------|------------------------------------------|----------------------------------------|-----------------------------|-----------------------------------|-----|----------------------------------------|----|
| ← C _ https://ktq-dx-pla | atform.my.site.com/UserSupport2/s/toknow |                                        |                             | A 口 G 中                           | ¢ ⊕ | ~~~~~~~~~~~~~~~~~~~~~~~~~~~~~~~~~~~~~~ | 0  |
| =                        |                                          | 北九州市DX推進プラットフォーム                       |                             |                                   |     | 0                                      | ۹  |
|                          |                                          |                                        |                             |                                   |     |                                        | 1  |
|                          | 0+1                                      |                                        |                             |                                   |     |                                        |    |
|                          | リたい                                      |                                        |                             |                                   |     |                                        | 21 |
|                          |                                          |                                        |                             |                                   |     |                                        | 0  |
|                          |                                          |                                        |                             |                                   |     |                                        | 0  |
| DX ·                     | ・デジタル化事例 イベント・1                          | セミナー情報 サポート企会                          | 業解決策情報                      | 会員情報                              |     |                                        | -  |
|                          |                                          | And and All A                          | 00                          |                                   |     |                                        | _  |
|                          |                                          |                                        | -                           | ( 5 % R 50                        |     |                                        | +  |
|                          |                                          |                                        | 9                           | T T                               |     |                                        |    |
|                          |                                          |                                        | ~                           |                                   |     |                                        |    |
|                          | 北市 MDV + 営                               | DVtzL. dos12.                          | DVERS                       |                                   |     |                                        |    |
|                          |                                          | DAEDJUSIJ                              | DABOLE                      | -                                 |     |                                        |    |
|                          | 2.5.H DX.5.W                             | N#9>7                                  |                             | <sup>96#9ンク</sup><br>言 <b>刈 中</b> |     |                                        |    |
|                          | KITO DX                                  | DA Selection                           |                             | MA                                |     |                                        |    |
|                          | DX優良事例となる市内の中小企業を表<br>彰する制度です。受賞事例も紹介。   | 経済産業省による、中堅・中小企業等の<br>モデルケースとなる優良事例選定。 | 経済産業省による、「デ<br>ス・コード」への対応を1 | ジタルガパナン<br>認定する制度。                |     | '                                      | ·  |
|                          |                                          |                                        |                             |                                   |     |                                        |    |
|                          |                                          |                                        |                             |                                   |     |                                        |    |
|                          |                                          |                                        |                             |                                   |     |                                        |    |
| -                        |                                          |                                        |                             |                                   |     |                                        | \$ |

図 3-2

・北九州市内での DX の取り組み

・事務局や会員企業・団体から告知されている、セミナーや説明会の情報

・課題に対する解決策をお持ちの会員が登録されたサービス等の情報(★)

・会員企業・団体の自己紹介情報(★)

・市や自治体、国などで行われている施策

などにアクセスすることができます。

目的別メニュー

### 3.3. 相談したい

|                                                                                                    | ×          |
|----------------------------------------------------------------------------------------------------|------------|
| ← C                                                                                                    | · •        |
| ■                                                                                                    | -          |
|                                                                                                    | -          |
| ■相談したい                                                                                                    | <u>R</u> X |
|                                                                                                    | 0          |
|                                                                                                    | 0          |
|                                                                                                    | ~          |
| 19977<br>1997-7-<br>1997-7-<br>199 | +          |
| DXに関するお悩みについて無料で相談                                                                                                    |            |
| 気行。特门家は進ちがたします。                                                                                                    |            |
|                                                                                                    |            |
| *************************************                                                                                                    |            |
|                                                                                                    |            |
| © にいたんみプラックていたん人力が用語<br>© tellanablack tellan,City of Kitakynshu                                                                                                    |            |
|                                                                                                    | \$         |

図 3-3

- ・北九州市ロボット・DX 推進センターが行っているワンストップ相談窓口に関する情報
- ・課題に対する解決策をお持ちの会員が登録されたサービス等の情報(★)
- ・会員が登録されたお困りごとの情報(★)

などにアクセスすることができます。

### 3.4. 実践したい

| 2 ⑥ □ 学 北九州市000月在ブラットフォーム・ラ x +                                        |      |   |     |       |   |          | σ | ×           |
|------------------------------------------------------------------------|------|---|-----|-------|---|----------|---|-------------|
| C C https://ktg-dx-platform.my.site.com/UserSupport2/s/practice        | Ah   | ŵ | 3   | Ф ¢   | Ē | <b>S</b> |   | •           |
|                                                                        |      |   |     |       |   |          | 0 | Q           |
| ■実践したい                                                                 |      |   |     |       |   |          |   | *<br>#<br>0 |
| DXの進め方     DX実践診断     補助金情報       ************************************ |      |   |     |       |   |          |   | +           |
|                                                                        | **** |   | K K | TQ-GX |   |          |   | \$          |
|                                                                        |      |   |     |       |   |          |   | _           |

図 3-4

DX への取り組み方の情報、取り組み状況の診断、活用できる補助金について説明しています。

### 3.5. 立ち位置を把握したい

| \$ © □ | 2 北九州市以降電力カナカーム・「× 十                                                                                                    | ×   |
|--------|----------------------------------------------------------------------------------------------------|-----|
| ← C    | 🖞 https://tdq.dx.platform.my.site.com/UserSupport2/s/position 🕺 🏠 🕄 🗘 🏚 🎕 🔸                                                                                                    | - 🥝 |
| ≡      | ************************************                                                                                                    | î ° |
|        |                                                                                                    | 2   |
|        | ■立ち位置を把握したい                                                                                                    | 11  |
|        |                                                                                                    | 0   |
|        | 自社の労働生産性情報を整録することで、ブラットフォーム会員内で労働生産性を登録している同業経の企業のなかから、自社は今何位なのか確認することが                                                                                                    | 0   |
|        | できます。                                                                                                    |     |
|        |                                                                                                    | +   |
|        | 労働生産性の登録                                                                                                    |     |
|        |                                                                                                    |     |
|        |                                                                                                    |     |
|        |                                                                                                    |     |
|        | ************************************                                                                                                    |     |
|        | ②北九州市 型 184/82人<br>国内中立地路電台<br>154/95274912488 22/102 Contention<br>Contention 23/min<br>Contention 23/min<br>Contention 23/min<br>Contention 23/min<br>Contention 23/min<br>Contention 23/min<br>Contention 23/min<br>Contention 23/min<br>Contention 23/min<br>Contention 23/min<br>Contention 23/min 23/min < |     |
|        | 200 CH-20-CH-05-CHARLES                                                                                                    |     |
|        | (Stettan&black-tettan,City of Kitakyushu                                                                                                    | . 🕸 |
|        | 図 3-5                                                                                                    |     |

自社の労働生産性を登録することで、会員企業と比較した自社の立ち位置を確認することができます。(★) ★印の情報の登録・利用には会員登録が必要となります。

### 3.6. 仲間と出会いたい

・事務局や会員企業・団体から告知されている、セミナーや説明会の情報

- ・会員が登録されたお困りごとの情報(★)
- ・課題に対する解決策をお持ちの会員が登録されたサービス等の情報(★)
- ・産学連携の人材活用施策、外国人材活用施策

などにアクセスすることができます。

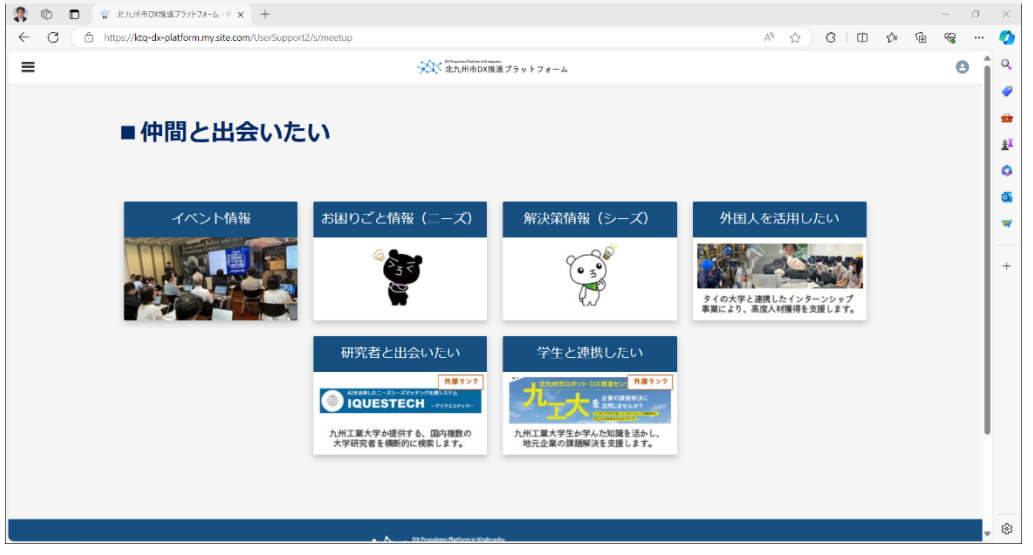

図 3-6

### 3.7. 人材育成をしたい

|                                                                                                    | 2 10 10 10 北九州市DX法位ブラットフォーム・1 × +                                          |                                                |                                                                                                    |                                                                            |  | - 0 | ×                                                                                        |  |  |
|----------------------------------------------------------------------------------------------------|----------------------------------------------------------------------------|------------------------------------------------|----------------------------------------------------------------------------------------------------|----------------------------------------------------------------------------|--|-----|------------------------------------------------------------------------------------------|--|--|
| ■<br>■<br>■<br>二<br>二<br>二<br>二<br>広<br>し<br>た<br>い<br>し<br>し<br>し<br>し<br>し<br>し<br>し<br>し<br>し<br>し<br>し<br>し<br>し               | 🗧 🕐 🖞 https://ktq.dxeplatform.my.site.com/UserSupport2/s/nurture 🕺 A 🏠 🤅 🕮 |                                                |                                                                                                    |                                                                            |  |     |                                                                                          |  |  |
| <section-header><section-header><section-header><complex-block></complex-block></section-header></section-header></section-header> | =                                                                          | 北九州市DX推                                        | #ブラットフォーム                                                                                                  |                                                                            |  | 0   |                                                                                          |  |  |
| <u>ドラママ</u><br>日本リスヨンジノガンノン-572<br>Werk valatuse<br>様々な空電によるプログラムの提供や、<br>幅広いジョブマッチングの機会を提供。                                       | <ul> <li>育成したい</li> <li>人財目版スワール</li> </ul>                                | イベント・セミナー情報                                    | デジタル人材育成ホームページ<br>***** びったり。<br>デジタルスネルを<br>ここで学ぶ。<br>デジタルスネルを自につける薄板のごき<br>約月をお力が物のタータルサイトです。<br>コンソーシアム | マナビDX<br>マナビの<br>AARABIOEUXE<br>プジタルに関する短期-部分を発行っけ<br>Bc26rできる課題を紹介されています。 |  |     | <ul> <li>₽</li> <li>1<sup>1</sup></li> <li>0</li> <li>0</li> <li>w</li> <li>+</li> </ul> |  |  |
| A St Developer Reduces to Educate                                                                                                  |                                                                            | 日キリスキリンス<br>日本リスキリンス<br>様々な企業によるプ<br>幅広いジョブマッチ | 12:ソーシークム<br>32:ソーシークム<br>34:55<br>の学長の時代や、<br>つうの酸を提供。                                                    |                                                                            |  |     | - @                                                                                      |  |  |

図 3-7

- ・人材育成スクール情報
- ・事務局や会員企業・団体から告知されている、セミナーや説明会の情報
- ・市や自治体、国などで行われている人材育成・リスキリング等の施策

などにアクセスすることができます。

### 3.8. 登録したい

|   | 警 北九州市DX推進プラットフォーム - 2 × +<br>https://kta-dx-platform.mv.site.com/UserSupport2/ | s/register                                                           |                                        | n 5 6 A                       | - 0 ×    |  |  |  |
|---|---------------------------------------------------------------------------------|----------------------------------------------------------------------|----------------------------------------|-------------------------------|----------|--|--|--|
| = | C C I C I C I C I C I C I C I C I C                                             |                                                                      |                                        |                               |          |  |  |  |
|   |                                                                                 |                                                                      |                                        |                               |          |  |  |  |
|   | ■登録したい                                                                          |                                                                      |                                        |                               |          |  |  |  |
|   |                                                                                 |                                                                      |                                        |                               | •        |  |  |  |
|   | 白社情報の登録                                                                         | お知らせ情報の登録                                                            | お田れごと登録 (ニーブ)                          | 解決学会録 (ミーブ)                   | <u>a</u> |  |  |  |
|   |                                                                                 |                                                                      |                                        |                               | *        |  |  |  |
|   | ΞΞ                                                                              | žΞ                                                                   | ~~~~~~~~~~~~~~~~~~~~~~~~~~~~~~~~~~~~~~ | ( <u>•</u>                    | +        |  |  |  |
|   | <u> </u>                                                                        | <u> </u>                                                             | <b>N</b>                               | $\langle \mathcal{D} \rangle$ |          |  |  |  |
|   |                                                                                 |                                                                      |                                        |                               |          |  |  |  |
|   |                                                                                 | CX Propulsion Reform in Kinds                                        | yumu<br>生進 プラットフォーム                    |                               |          |  |  |  |
|   | 수 라고 베크 - 바                                                                     |                                                                      | Acceleration                           |                               | X        |  |  |  |
|   |                                                                                 | ACD ロボット・DX推進センター<br>Indyselve Refer & EX Presenting Control<br>北九州市 | Cal Lab<br>DX推進ラボ エスカーラム Willia        | III 222408407-62885888        | 50       |  |  |  |
|   |                                                                                 | ©ていたん&ブラッ<br>©teitan&black-teit                                      | ックていたん,北九州市<br>an,City of Kitakyushu   |                               |          |  |  |  |
|   |                                                                                 |                                                                      |                                        |                               | \$       |  |  |  |
|   |                                                                                 |                                                                      |                                        |                               |          |  |  |  |

図 3-8

・会員企業・団体の自己紹介情報(★)

- ・事務局や会員企業・団体から告知されている、セミナーや説明会の情報(★)
- ・会員が登録されたお困りごとの情報(★)
- ・課題に対する解決策をお持ちの会員が登録されたサービス等の情報(★)

#### 等を登録できます。

目的別メニュー

# 4. 入会・ログイン方法

### 4.1. 入会方法

.

1) 「入会申し込み」ボタンをクリックします。

※一部の機能は会員登録をしなければご利用いただけません。

|                                                                    | ××、北九州市DX3                                                                                                    | 推進プラットフォ                                                                                                    | 1-4                                                                                                    |                                                                           |
|--------------------------------------------------------------------|----------------------------------------------------------------------------------------------------|----------------------------------------------------------------------------------------------------|----------------------------------------------------------------------------------------------------|---------------------------------------------------------------------------|
|                                                                    |                                                                                                    |                                                                                                    |                                                                                                    |                                                                           |
|                                                                    |                                                                                                    |                                                                                                    |                                                                                                    |                                                                           |
|                                                                    |                                                                                                    |                                                                                                    | A STATES                                                                                                    | Sandara (1997)<br>Sandara (1997)                                          |
|                                                                    | 11                                                                                                    |                                                                                                    |                                                                                                    | r harden                                                                  |
| ※ 北九州市 [                                                           | )X推進ブラットフォーム                                                                                                    | a see                                                                                                    | And the second                                                                                                    |                                                                           |
|                                                                    | many sort and some                                                                                                    | A. 1. 1. 1. 1. 1. 1. 1. 1. 1. 1. 1. 1. 1.                                                                                                    | 1.4                                                                                                    |                                                                           |
| a day da                                                           | a second and                                                                                                    |                                                                                                    |                                                                                                    | Carlos and the second of                                                  |
|                                                                    |                                                                                                    |                                                                                                    |                                                                                                    |                                                                           |
| 1. 1. 1. 1. 1. 1. 1. 1. 1. 1. 1. 1. 1. 1                           | and see the state                                                                                                    | 1 - 1                                                                                                    |                                                                                                    |                                                                           |
|                                                                    | ◎ メニューはスクロールすると表示されます。もし                                                                                                    | くは画面左上のア                                                                                                    | イコンをクリックして                                                                                                    | ください。                                                                     |
|                                                                    | ⊙ メニューはスクロールすると表示されます。 もし<br>ログイン                                                                                                    | くは画面左上のア                                                                                                    | イコンモクリックして                                                                                                    | <<ださい。<br>入会申し込み                                                          |
|                                                                    | © メニューはスクロールすると表示されます。 �↓<br>ログイン                                                                                                    | くは画面左上のア                                                                                                    | イゴンをクリックして                                                                                                    | < ###################################</td                                 |
| ■事務局からのあ                                                           | <sup>© メ==−はスクロールすると表示されます。 もし<br/>ログイン<br/>ら知らせ</sup>                                                                               | <ul> <li>(中國國產主的7     </li> <li>(中國國產主的7     </li> </ul>                                                                                                    | *コンモクリックしい                                                                                                    | < ###<br 入会申し込み<br>知らせ                                                    |
| ■ <b>事務局からの</b> る<br>新着情報 (一般公開)                                   | <sup>⊙ メ==−はスクロールすると表示されます。 60</sup><br>ログイン<br>お知らせ                                                                                 | ◆ 日本面本上の7 ■ 会員 新着情報                                                                                                    | イコンをクリックして<br>からのお<br>(一般公開)                                                                                                    | << <sup>(ださい。</sup><br>入会申し込み<br>知らせ                                      |
| ■ <b>事務局からの</b><br>新着情報 (一般公開)<br>カテゴリ 公開開始日                       | <ul> <li>※メニューはスクロールすると表示されます。もし</li> <li>ログイン</li> <li>お知らせ</li> <li>概要</li> </ul>                                                  | (日本語を上ので)       日本語を上ので)        日本語を | <ul> <li>イコンをクリックして</li> <li>からのお</li> <li>(一般公開)</li> <li>公期開始日</li> </ul>                                                             | <<<br>大会申し込み<br>知らせ<br><sup> 概要</sup>                                     |
| ■ 事務局からのは<br>新着情報 (一般公開)<br>カテゴリ 公開開始日<br>お知らせ 2022/05/31          | <ul> <li>ジメニューはスクロールすると表示されます。もし</li> <li>ログイン</li> <li>防知らせ</li> <li>概要         <ul> <li>北九州DX推進事例集「北九州市のDX~</li> </ul> </li> </ul> | (日画画を上の7) 日 会員 新着情報 カテゴリ                                                                                                    | <ul> <li>イコンをクリックして</li> <li>からのお</li> <li>(一般公開)</li> <li>公開開始日</li> <li>2022/08/05</li> </ul>                                         | <                                                                         |
| ■ 事務局からのる<br>新着情報 (一般公開)<br>カテゴリ 公開開始日<br>お知らせ 2022/05/31<br>すべて表示 | <ul> <li>※メニューはスクロールすると表示されます。もし</li> <li>ログイン</li> <li>お知らせ</li> <li>概要<br/>北九州DX推進事例集「北九州市のDX~</li> </ul>                          | ▲ 日本語 (1) (1) (1) (1) (1) (1) (1) (1) (1) (1)                                                                                                    | <ul> <li>オコンをクリックして</li> <li>からのお</li> <li>(一般公開)</li> <li>公開開始日</li> <li>2022/08/05</li> <li>2022/08/05</li> </ul>                     | (ください。<br>入会申し込み<br>知らせ<br>報要<br>北九州空港の伝え方改革:窓口での案内<br>北九州市八幡病院のストップコロナブロ |
| ■ 事務局からのお<br>新着情報 (一般公開)<br>カテゴリ 公開開始日<br>お知らせ 2022/05/31<br>すべて表示 | <ul> <li>シェューはスクロールすると表示されます。もし</li> <li>ログイン</li> <li>防知らせ</li> <li>概要<br/>北九州DX推進事例集「北九州市のDX~</li> </ul>                           | (日画画を上の7) 日 会員 新着情報 カテゴリ                                                                                                    | <ul> <li>イコンをクリックして</li> <li>からのお</li> <li>(一般公開)</li> <li>公開開始日</li> <li>2022/08/05</li> <li>2022/08/05</li> <li>2022/08/05</li> </ul> | 、 、 、 、 、 、 、 、 、 、 、 、 、 、 、 、 、 、 、                                     |

図 4-1

- 2) 申し込み画面が開きますので、必要項目を入力および選択をし、内容に相違がなければ申請のために 「確認」ボタンをクリックします。
- \*は必須項目です。
- ※「確認」ボタンを押すと、事務局に申し込み申請が行われます。

| =                                                                                                    | 北九州市DX推進プラットフォーム |
|----------------------------------------------------------------------------------------------------|------------------|
|                                                                                                    | 申し込み画面           |
| <ul> <li>企業または団体の名称</li> </ul>                                                                                                  |                  |
| ・企業または団体の名称名(カナ) ●                                                                                                    |                  |
| •DX推進プラットフォームとの間わり                                                                                                    |                  |
| なし<br>・事務局連絡用メールアドレス <b>○</b>                                                                                                   | ×                |
|                                                                                                    |                  |
| · 業種<br>なし                                                                                                    | v                |
| •規模                                                                                                    |                  |
|                                                                                                    | •                |
| - 如次留亏                                                                                                    |                  |
| •住所                                                                                                    |                  |
|                                                                                                    |                  |
| ·電話番号                                                                                                    | Å                |
|                                                                                                    |                  |
| 会社ホームページ                                                                                                    |                  |
| 企業または団体の情報を公開します 🔹                                                                                                    |                  |
| ご担当者の郵便番号                                                                                                    |                  |
| -10W#000                                                                                                    |                  |
| に担当者の住所                                                                                                    |                  |
|                                                                                                    | A                |
| ご担当者の郎衢・肩曲                                                                                                    |                  |
| <ul> <li>ご担当者名</li> </ul>                                                                                                    |                  |
|                                                                                                    |                  |
| ご担当者電話番号                                                                                                    |                  |
| その他メールアドレス1 0                                                                                                    |                  |
|                                                                                                    |                  |
| その地区メールアドレス20                                                                                                    |                  |
| -<br>私は、法律及び北九州市条例に規定する「暴力団又は暴力団員と密接な関係を有するもの」には該当しま<br>また、その確認のため、機同県警察本部に照会することを承諾します。                                        | Etd.,            |
| <ul> <li>- 暴力団排除条例に同意しますか?</li> </ul>                                                                                           |                  |
| なし<br>プライバシーポリシー                                                                                                    | v                |
| プライバシーボリシーは、以下のページで、ご確認ください。<br>https://ktq-dx-platformdxsandbox.sandbox.my.site.com/DXmain/resource/1675401182000/PrivacyPolic | у                |
| <ul> <li>フライバシーボリシーに同意しますか?</li> <li>・なし・・</li> </ul>                                                                           | •                |
| 単於後認<br>確認ボタンをクリックすると、事務局に送信されます。                                                                                               |                  |
| <ul> <li>入力内容を確認しましたか?</li> </ul>                                                                                               |                  |
| ~~ <u>6</u> .0~                                                                                                    | ·                |
|                                                                                                    | 構造               |
|                                                                                                    |                  |

図 4-2

3) 入会申請がされたら、画面がトップ画面に戻り、画面上部に「申し込みを受け付けました。」と表示さ れます。

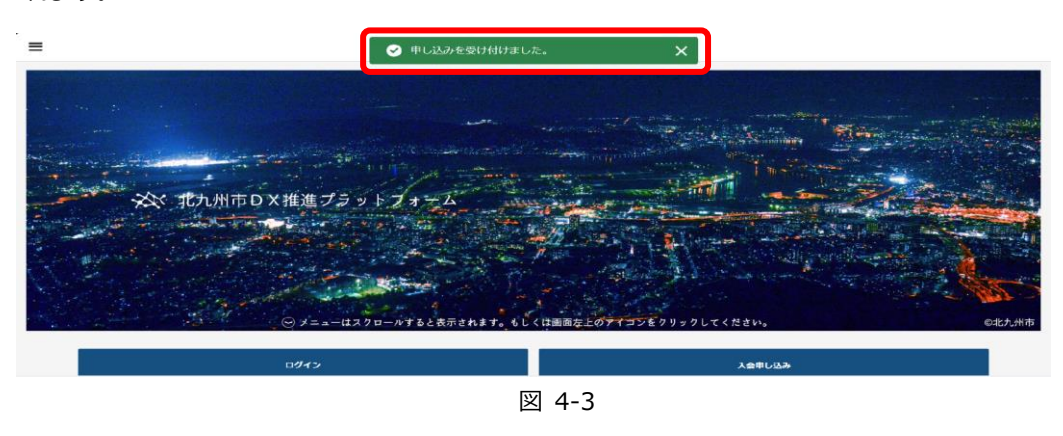

また、入会申込時に「事務局連絡用メールアドレス」に入力いいただいたアドレス宛に、受付メールを送付いたします。

| 【北九州市DX推進プラットフォーム】入会申し込みありがとうございます。 🔉 💷 🗤 🛪                                                                                                    |
|----------------------------------------------------------------------------------------------------|
| <b>サイトゲストユーザ DX公園画面</b> tqwysbe4rbor2h.5h-4bukeeal.ap25 bnc.salesforce.com <u>経由</u><br>To目分 ★                                                                                                    |
| △△9株式会社                                                                                                    |
| △△9太郎様                                                                                                    |
| お世話になっております。<br>北九州市DX推進ブラットフォーム事務局でございます。                                                                                                    |
| 「DX推進ユーザおよびサポート:DX推進ユーザおよびサポートの両方に当てはまる企業または団体」の入会申し込みを受け付けいたしました。                                                                                                    |
| これより、簡易的な審査を進めさせて頂きます。入会申し込みより2週間以内に結果をいただきましたメールアドレスもしくは電話番号にご連絡させていただきます。                                                                                                    |
| 万が一、2周間以上経ちましても連絡がない場合は以下よりお問い合わせください。                                                                                                    |
| お問い合わせた                                                                                                    |
| 以下、入会申し込み内容の控えで崩座います。<br>                                                                                                    |
| 会社名:ム△9株式会社<br>住所:△△9太郎北九州市小倉北区浅野3丁目<br>URL:<br>営署・高書:<br>ご相当客名:△△5大郎<br>電話唇骨:000-99999999<br>メールアドレス: <u>k21(3)@popenkit.com</u><br>業種:器理業<br>会員確例:DX推進ユーザおよびサポート:DX推進ユーザおよびサポートの両方に当てはまる企業または団体 |
| 北九州市の20進プラットフォーム基礎局<br>(北九州市境業営業局度量ギノハーション推進室)<br>〒803-8630 北九州市小島北区域内1番1号<br>電話:033-582-2005 FAX:033-582-1202<br>                                                                                |

4) 登録手続きが完了しましたら、事務局より登録完了のメールを送信いたします。

メール本文中の URL から北九州市 DX 推進プラットフォームにアクセスしてください。

| $\leftarrow$ |                                                                                                    | 1 /                       | 617    | <             | > |
|--------------|----------------------------------------------------------------------------------------------------|---------------------------|--------|---------------|---|
|              | 【北九州市DX推進プラットフォーム】登録完了のご連絡 🗺 トレイ×                                                                                                    |                           |        | 8             | Ø |
|              | ユーザ/サポート企業メイン画面 2 singaki@openkit.com 0j7a39wn2z2lel.5h-4bukeeal.ap25.bnc.salesforce.com 経由 12:<br>To 自分 ★                                                                                                    | 10 (1 分前)                 | ☆      | ¢             | : |
|              | △△9株式会社<br>△△9太郎様                                                                                                    |                           |        |               |   |
|              | 北九州市D X 推進ブラットフォームにご入会申し込みいただきありがとうございます。<br>入会受付が完了いたしましたので、専用ホームページのログイン情報をお伝えいたします。                                                                                                    |                           |        |               |   |
|              | ユーザー名: <u>ki2103@openkit.com</u>                                                                                                    |                           |        |               |   |
|              | 使用を開始するには、https://kitakyushudx.force.com/UserSupport2/login2c=JobKe28pirlUatojSZNYIt4bCGboJ3LDeiNNKod_SBBGibb/DB6JUXgDu90H_aMQNu1p<br>Ae4cRHuolYbz8E2RepeZiVct Lo_seZu0cBRxX/WUb1YbYAVgpc7oWe0JZaOpJQKhckG3zAcMbncvegGWzTE57RufvYSVH3yXyiCBdAOgHeVdM にアクセスして | <u>51a14GPZB</u><br>ください。 | 5kh81R | <u>lqkILk</u> |   |
|              | 【注意事項】<br>1 パスワードは専用ホームページへアクセスしたときに、初回のみパスワード設定面面が表示されます。<br>2 パスワードは安全に管理し、DX推進ブラットフォーム専用ホームページ以外には使用しないで下さい。<br>3 原則ログイン情報の変更依頼は受け付けておりません。なお、組織変更等で、やむを得ずログイン情報変更をご希望の場合には、その旨ご連絡ください。<br>4 パスワードをお忘れになった場合には、申請されたメールアドレスご入会様から下記迄ご連絡ください。              |                           |        |               |   |
|              | 引き続き、情報提供などを行ってまいりますので、北九州市D X 推進ブラットフォームの活動をよろしくお願いいたします。                                                                                                    |                           |        |               |   |
|              | 【お問合せ先】<br>北九州市DX推進プラットフォーム 運営担当<br><u>san-innovation@city.kitakyushu.lg.jp</u>                                                                                                    |                           |        |               |   |

図 4-5

5) 以下のパスワード変更ページが表示されますので、パスワードを設定し、「パスワードを変更」ボタン をクリックします。

| パスワードを変更する                                                                                                    |  |
|----------------------------------------------------------------------------------------------------|--|
| <ul> <li>ki2103@openkit.com の新しいパスワードを入力してください。少なくとも次のものを含めてください:</li> <li>② 8文字以上</li> <li>③ 1 個以上の文字</li> <li>③ 1 個以上の数値</li> </ul> |  |
| * 新しいパスワードの確認                                                                                                    |  |
|                                                                                                    |  |
| パスワードを変更<br>パスワードの最終変更日: 2022/03/10 12:10。                                                                                            |  |
| パスワードの最終変更日: 2022/03/10 12:10。                                                                                                    |  |

図 4-6

6) パスワードの登録が完了しましたら、ログイン状態でトップページにアクセスできます。

### 4.2. ログイン方法

1) 入会申し込み後の手続きか完了すると、以下のメールが送信されますので、送信されたメールに記載の「利用を開始するには」の URL をクリックします。

| $\leftarrow$ |                                                                                                    | 1/                     | 617    | <             | > |
|--------------|----------------------------------------------------------------------------------------------------|------------------------|--------|---------------|---|
|              | 【北九州市DX推進プラットフォーム】登録完了のご連絡 🏾 🗺 トレイメ                                                                                                    |                        |        | 0             | Ø |
|              | ユーザ/サポート企業メイン画面 2 singaki@openkit.com 0)7a39wn2z2lei.5h-4bukeeai.ap25.bnc.salesforce.com 経由 12:10<br>To 自分 ▼                                                                                                    | (1 分前)                 | ☆      | ←             | : |
|              | △△9株式会社<br>△△9太郎様                                                                                                    |                        |        |               |   |
|              | 北九州市DX推進プラットフォームにご入会申し込みいただきありがとうございます。<br>入会受付が完了いたしましたので、専用ホームページのログイン情報をお伝えいたします。                                                                                                    |                        |        |               |   |
|              | ユーザー名:ki2103@openkit.com                                                                                                    |                        |        |               |   |
|              | 使用を開始するには、https://kitakyushudx.force.com/UserSupport2/login?c=JobKe28pirtUatojSZNY1t4bCGbqJ3LDstNNKod_sBBGibb/DB6JUXgDu9oH_aMQNu1p51。<br>Ae4cRHuofVp28F2RepeZVctLoj_saZu0cBRx/WUb1/btYsVqsc7oWe0J2aOpJQKhckG3ZaCMbncvegGWzTF57RufvYSVH3yXvjCBdAOgHeVdM」にアクセスしてくま                                            | <u>a14GPZB</u><br>ださい。 | ikh81F | <u>lqkILk</u> | ) |
|              | 【注意事項】<br>1 パスワードは専用ホームページへアクセスしたときに、初回のみパスワード設定画面が表示されます。<br>2 パスワードは安全に管理し、DX推進プラットフォーム専用ホームページ以外には使用しないで下さい。<br>3 原則ログイン情報の変更依頼は受け付けておりません。なお、組織変更等で、やむを得ずログイン情報変更をご希望の場合には、その旨ご連絡ください。<br>4 パスワードをお忘れになった場合には、申請されたメールアドレスご入会使から下記述ご連絡ください。<br>引き終き、情報得性などを行ってまいりますので、北九州市DX推進プラットフォームの活動をよろしく方類にいたします。 |                        |        |               |   |
|              | コニベビス、MHARETAGビビコンとないうようのに、ADDAMATO ABE クラクトライニムの回動でよろしての原わせたしよう。<br>【お問合せ先】<br>北九州市DX推進プラットフォーム 運営担当                                                                                                    |                        |        |               |   |

図 4-7

2) 以下のパスワード変更ページが表示されますので、パスワードを変更し、「パスワードを変更」ボタン をクリックします。

| <u>パスワードを変</u> す                                                                                                    | Eする                 |  |
|----------------------------------------------------------------------------------------------------|---------------------|--|
| <ul> <li>ki2103@openkit.com の新しいパスワ<br/>ださい。少なくとも次のものを含めて</li> <li>◎ 8 文字以上</li> <li>○ 1 個以上の文字</li> <li>○ 1 個以上の数値</li> <li>* 新しいパスワード</li> </ul> | 9-ドを入力してく<br>:ください: |  |
| ・・・・・・・・・・・・・・・・・・・・・・・・・・・・・・・・・・・・                                                                                                    | 10<br>−設            |  |
| パスワードを変更<br>パスワードの最終変更日: 2022/03/10 1                                                                                                    | 2:10.               |  |

図 4-8

3) パスワードを変更しますと、以下の会員サイトページが表示されます。

|                                              |                                                                   | → 入、北九州市DX:                                                                                                    | 推進プラットフ                                               | 4-4                                                                                                    |                                                                                                    |
|----------------------------------------------|-------------------------------------------------------------------|----------------------------------------------------------------------------------------------------|-------------------------------------------------------|----------------------------------------------------------------------------------------------------|----------------------------------------------------------------------------------------------------|
|                                              |                                                                   |                                                                                                    | 4000                                                  |                                                                                                    | and the second second s |
| ×                                            | 众 北九州市□                                                           | )×推進プラットフォーム                                                                                                    | *******                                               |                                                                                                    |                                                                                                    |
|                                              |                                                                   | and a second second second second second second second second second second second second second second second<br>Second second second second second second second second second second second second second second second second | 4                                                     |                                                                                                    |                                                                                                    |
|                                              |                                                                   | and the second of the                                                                                                    |                                                       |                                                                                                    | and the second of the                                                                                                    |
|                                              | 3.00                                                              | ⊙ メニューはスクロールすると表示されます。も                                                                                                    | くは画面左上の                                               | マイコンをクリックして                                                                                                    | ください。                                                                                                    |
| ■車繋                                          | にからの                                                              | と<br>切<br>ら<br><del>+</del>                                                                                                    |                                                       | いいのちょ                                                                                                    | лс++                                                                                                    |
|                                              | SIDI JULO DO                                                      | SWD 6                                                                                                    |                                                       |                                                                                                    | 119 e                                                                                                    |
|                                              |                                                                   |                                                                                                    |                                                       |                                                                                                    |                                                                                                    |
| 新着情報                                         |                                                                   |                                                                                                    | 新着情報                                                  |                                                                                                    |                                                                                                    |
| <mark>新着情報</mark><br>カテゴリ                    | 公開開始日                                                             | 概要                                                                                                    | <mark>新着情報</mark><br>カテゴリ                             | 公開開始日                                                                                                    | 概要                                                                                                    |
| <b>新着情報</b><br>カテゴリ<br>お知らせ                  | 公開開始日<br>2022/05/31                                               | 概要<br>北九州DX推進事例集「北九州市のDX…                                                                                                    | <b>新着情報</b><br>カテゴリ<br>お知らせ                           | 公開開始日<br>2024/03/07                                                                                                    | <b>概要</b><br>お知らせテスト登録@20240308                                                                                                    |
| <b>新着情報</b><br>カテゴリ<br>お知らせ<br>お知らせ          | <b>公開開始日</b><br>2022/05/31<br>2022/10/18                          | <ul> <li>概要</li> <li>北九州DX推進事例集「北九州市のDX…</li> <li>経済産業省DX認定制度 説明会動画の…</li> </ul>                                                                                                    | 新着情報<br>カテゴリ<br>お知らせ<br>セミナー                          | 公開開始日<br>2024/03/07<br>2024/03/06                                                                                             | 概要<br>お知らせテスト登録@20240308<br>お知らせテスト登録@20240308                                                                                                    |
| 新着情報<br>カテゴリ<br>お知らせ<br>お知らせ<br>すべて表示        | 公開開始日<br>2022/05/31<br>2022/10/18                                 | 概要<br>北九州DX推進事例集「北九州市のDX…<br>経済産業省DX認定制度 説明会動画の…                                                                                                    | <b>新着情報</b><br>カテゴリ<br>お知らせ<br>セミナー                   | 公開開始日     2024/03/07     2024/03/06     2022/11/16                                                                            | 概要           お知らせテスト登録@20240308           お知らせテスト登録公開@20240308           お知らせテスト登録公開@20240308           在宅高齢者の見守りと行動変容を支援…                                                                                                    |
| 新着情報<br>カテゴリ<br>お知らせ<br>お知らせ<br>すべて表示        | 公期開始日<br>2022/05/31<br>2022/10/18                                 | 概要<br>北九州DX推進事例集「北九州市のDX…<br>経済産業省DX認定制度 説明会動画の…                                                                                                    | <b>新着情報</b><br>カテゴリ<br>お知らせ<br>セミナー                   | 公開開始日           2024/03/07           2022/10/06           2022/11/16                                                          | 概要           お知らせテスト登録@20240308           お知らせテスト登録公開@20240308           お知らせテスト登録公開@20240308           在宅高齢者の見守りと行動変容を支援…           政府の目下の重要政策であるマイナポ…                                                                                                    |
| <b>新着情報</b><br>カテゴリ<br>お知らせ<br>お知らせ<br>すべて表示 | 公開開始日<br>2022/05/31<br>2022/10/18                                 | 概要<br>北九州DX推進事例集「北九州市のDX…<br>経済産業省DX認定制度 説明会動画の…                                                                                                    | 新着情報<br>カテゴリ<br>お知らせ<br>セミナー<br>お知らせ                  |                                                                                                    | <ul> <li>概要</li> <li>お知らせテスト登録@20240308</li> <li>お知らせテスト登録公開@20240308</li> <li>在宅高齢者の見守りと行動変容を支援…</li> <li>政府の目下の重要政策であるマイナポ…</li> <li>中小企業様向けに「パソコン診断見守…</li> </ul>                                                                                                    |
| 新着情報<br>カテゴリ<br>お知らせ<br>お知らせ<br>すべて表示        | 公開開始日<br>2022/05/31<br>2022/10/18                                 | 概要<br>北九州DX推進事例集「北九州市のDX…<br>経済産業省DX認定制度 説明会動画の…                                                                                                    | 新着情報<br>カテゴリ<br>お知らせ<br>セミナー<br>お知らせ<br>お知らせ<br>すべて表示 | 公開開始日<br>2024/03/07<br>2024/03/06<br>2022/11/16<br>2022/11/16<br>2022/08/31                                                   | 概要<br>お知らせテスト登録@20240308<br>お知らせテスト登録公開@20240308<br>在宅高齢者の見守りと行動変容を支援・・<br>政府の目下の重要政策であるマイナポ・・・<br>中小企業様向けに「パソコン診断見守・・・                                                                                                    |
| 新着情報<br>カテゴリ<br>お知らせ<br>お知らせ<br>すべて表示        | 公期開始日<br>2022/05/31<br>2022/10/18                                 | 概要<br>北九州DX推進事例集「北九州市のDX…<br>経済産業省DX認定制度 説明会動画の…                                                                                                    | 新着情報<br>カテゴリ<br>お知らせ<br>セミナー<br>お知らせ<br>すべて表示         | <ul> <li>公明明始日</li> <li>2024/03/07</li> <li>2024/03/06</li> <li>2022/11/16</li> <li>2022/11/16</li> <li>2022/08/31</li> </ul> | 概要           お知らせテスト登録@20240308           お知らせテスト登録@20240308           は知らせテスト登録公開@20240308           な宅高齢者の見守りと行動変容を支援…           政府の目下の重要政策であるマイナポ…           中小企業様向けに「パソコン診断見守…                                                                                                    |
| 新着情報<br>カテゴリ<br>お知らせ<br>お知らせ<br>すべて表示        | <ul> <li>公期開始日</li> <li>2022/05/31</li> <li>2022/10/18</li> </ul> | <ul> <li>概要</li> <li>北九州DX推進事例集「北九州市のDX…</li> <li>経済産業省DX認定制度 説明会動画の…</li> </ul>                                                                                                    | 新着情報<br>カテゴリ<br>お知らせ<br>セミナー<br>お知らせ<br>すべて表示         | 公開開始日<br>2024/03/07<br>2024/03/06<br>2022/11/16<br>2022/11/16<br>2022/08/31                                                   | 概要<br>お知らせテスト登録@20240308<br>お知らせテスト登録@20240308<br>位宅高齢者の見守りと行動変容を支援・・<br>政府の目下の重要政策であるマイナポ・・・<br>中小企業様向けに「パソコン診断見守・・・                                                                                                    |
| 新着情報<br>カデゴリ<br>お知らせ<br>お知らせ<br>すべて表示        | 公期開始日<br>2022/05/31<br>2022/10/18                                 | 概要<br>北九州DX推進事例集「北九州市のDX…<br>経済産業省DX認定制度 説明会動画の…                                                                                                    | 新着情報<br>カテゴリ<br>お知らせ<br>セミナー<br>お知らせ<br>すべて表示         | 公別開始日 2024/03/07 2024/03/06 2022/11/16 2022/11/16 2022/08/31                                                                  | 概要           お知らせテスト登録@20240308           お知らせテスト登録公開@20240308           な宅高齢者の見守りと行動変容を支援…           政府の目下の重要政策であるマイナポ…           中小企業様向けに「パソコン診断見守…                                                                                                    |

※次回以降のログイン

次回以降のログインは以下の URL よりログインください。 https://ktq-dx-platform.my.site.com/UserSupport2/s/login/

## 5. 各種情報の登録・更新・削除方法

### 5.1. アカウント情報

1) 会員情報の変更を行う場合は、右上の人物アイコンをクリックし、「企業(団体)情報」を選択します。

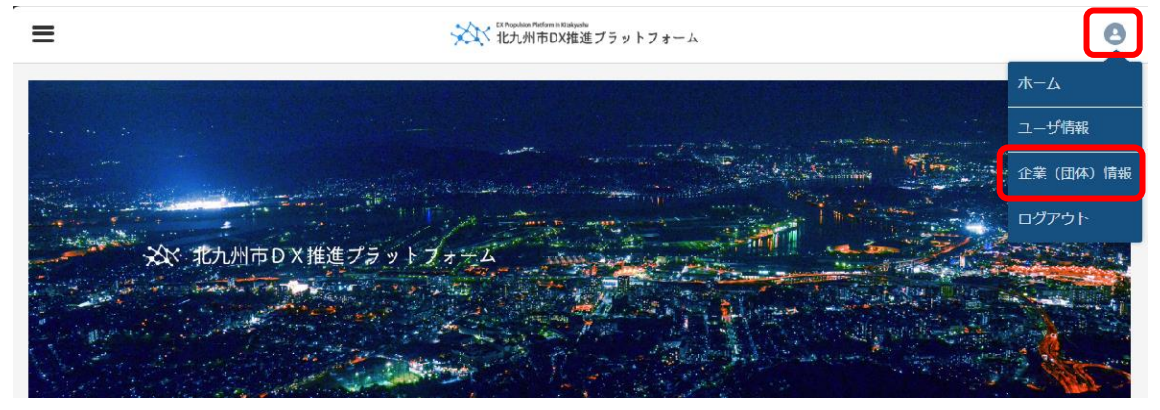

図 5-1

2) 以下のページが開きますので、「編集」ボタンをクリックします。

| ≡                                      | ジンジン 北九州市DX推進プラットフォーム  |             |          |    |  |
|----------------------------------------|------------------------|-------------|----------|----|--|
| ■ 会員検索<br>株式会社                         |                        |             |          | 編集 |  |
| DX推進ブラットフォームとの関わり<br>お知らせのみ:お知らせのみ受け取る | <sup>業種</sup><br>情報通信業 | 電話番号        | 会社ホームページ |    |  |
| 詳細 関連                                  |                        |             |          |    |  |
| ∨ 取引先情報                                |                        |             |          |    |  |
| 企業または団体の名称<br>株式会社                     | 担当者情報を入力する             | 5 0         | /        |    |  |
| 企業または団体の名称名(カナ) 🕚                      | ご担当者の郵便番号              |             | /        |    |  |
| DX推進ブラットフォームとの開わり<br>お知らせのみ:お知らせのみ受け取る | ご担当者の住所                |             | /        |    |  |
| 事務局連絡用メールアドレス                          | ご担当者名                  |             | /        |    |  |
| <sup>與但</sup><br>「報通信業<br>「<br>現頃      | こ担当有電話留ち<br>その他メールアドレス | R1 <b>0</b> | _        |    |  |
| 中小企業                                   | 。<br>その他メールアドレス        | ζ2 🚺        |          |    |  |
| 0000005                                |                        | 図 5-2       | r        |    |  |

| ≡                          | With application Reference With Application Reference With Application Re | Mandair<br>推進プラットフォーム X          | Θ  |
|----------------------------|----------------------------------------------------------------------------------------------------|----------------------------------|----|
| ■ 会員検索<br>株式会社 :           | 株式会社                                                                                                    | を編集                              | 編集 |
| DX推進ブラットフォー」<br>お知らせのみ:お知り | 取引先情報                                                                                                    | * = 必須作用報                        |    |
|                            | * 企業または団体の名称                                                                                                    | 担当者債報を入力する 0                     |    |
| <b>詳細</b> 関連               | ◆企業または団体の名称名(カナ) ●                                                                                                    | ご担当者の郵便番号<br>8060003             |    |
| ◇ 取引先情報                    | * DX推進プラットフォームとの関わり                                                                                                    | ご担当者の住所                          |    |
| 企業または団体の名称株式会社             | お知らせのみ:お知らせのみ受け取る 🔻                                                                                                    | 北九州市小倉北区米町2-1-21 APエルテージ米<br>町ビル |    |
| 企業または団体の名称名                | ●事務局連絡用メールアドレス 🚺                                                                                                    | * ご担当者名                          |    |
| ン<br>DX推進プラットフォー,          | * 業種                                                                                                    | ご担当者電話番号                         |    |
| お知らせのみ:お知ら                 | 情報通信業 🔻                                                                                                    |                                  |    |
| 事務局連絡用メールアド                | * 規模                                                                                                    | その他メールアドレス1 0                    |    |
| y0h31.005h1t4@gm           | 中小企業                                                                                                    |                                  |    |
| 情報通信業                      | * 郵便番号                                                                                                    | その他メールアドレス2 0                    |    |
| 規模                         | 8060003                                                                                                    |                                  |    |
| 中小企業                       | き住所キャンセ                                                                                                    | 保存                               |    |
| 8060003                    | 北九州市小倉北区米町2-1-21 APエルテージ米                                                                                                    |                                  |    |
|                            | 図                                                                                                    | 5-3                              |    |

3) 編集画面が表示されますので、必要項目を変更し、「保存」ボタンをクリックします。

4) 変更されたら、画面上部に当メッセージが表示されます。

| =                                                                                                    | ✓ 会員検索│株式会社                                 | 」が保存されました。 | × • |
|----------------------------------------------------------------------------------------------------|---------------------------------------------|------------|-----|
| ☆     □     ☆     □     ☆     □     ☆     □     ☆     □     ☆     □     ☆     □     ☆     □     ☆     □     ☆     □     ☆     □     ☆     □     □     □     □     □     □     □     □     □     □     □     □     □     □     □     □     □     □     □     □     □     □     □     □     □     □     □     □     □     □     □     □     □     □     □     □     □     □     □     □     □     □     □     □     □     □     □     □     □     □     □     □     □     □     □     □     □     □     □     □     □     □     □     □     □     □     □     □     □     □     □     □     □     □     □     □     □     □     □     □     □     □     □     □     □     □     □     □     □     □     □     □     □     □     □     □     □     □     □     □     □     □     □     □     □     □     □     □     □     □     □     □     □     □     □     □     □     □     □     □     □     □     □     □     □     □     □     □     □     □     □     □     □     □     □     □     □     □     □     □     □     □     □     □     □     □     □     □     □     □     □     □     □     □     □     □     □     □     □     □     □     □     □     □     □     □     □     □     □     □     □     □     □     □     □     □     □     □     □     □     □     □     □     □     □     □     □     □     □     □     □     □     □     □     □     □     □     □     □     □     □     □     □     □     □     □     □     □     □     □     □     □     □     □     □     □     □     □     □     □     □     □     □     □     □     □     □     □     □     □     □     □     □     □     □     □     □     □     □     □     □     □     □     □     □     □     □     □     □     □     □     □     □     □     □     □     □     □     □     □     □     □     □     □     □     □     □     □     □     □     □     □     □     □     □     □     □     □     □     □     □     □     □     □     □     □     □     □     □     □     □     □     □     □     □     □     □     □     □     □     □     □     □     □     □     □     □     □     □     □     □     □     □     □     □     □     □ | 100.00                                      |            | 編集  |
| DX推進ブラットフォームとの開わり<br>お知らせのみ:お知らせのみ受け!                                                                                                    | 業種<br>取る<br>構 報 通 信 業<br>電 話 番 号<br>電 話 番 号 | 会社ホームページ   |     |
| 詳細 開連                                                                                                    |                                             |            |     |
|                                                                                                    | 図                                           | 5-4        |     |

### 5.2. 自己紹介

1) 自己紹介の登録を行う場合は、トップ画面の「会員情報」をクリックします。

| ■各種情報         | プラットフォームについて | センナー・イベント等情報 | 今日桂椒 |  |  |  |  |
|---------------|--------------|--------------|------|--|--|--|--|
|               |              |              |      |  |  |  |  |
| ⊠ 5-5         |              |              |      |  |  |  |  |
| 2) 会員情報画面の「会員 | 自己紹介の新規登録」をク | リックします。      |      |  |  |  |  |
| ≡             | 北九州市DX推進     | ブラットフォーム     | Θ    |  |  |  |  |
| ■会員自己紹介       |              |              |      |  |  |  |  |
| 会員自己紹介の新規登録   |              |              |      |  |  |  |  |

図 5-6

会社ホームページ

3) 「会員自己紹介の登録」画面が表示されますので、必須項目を入力します。

※会員自己紹介の登録・編集時の注意

自己紹介情報は1社1件の登録となります。

事業内容

自己紹介情報を編集したい場合は、次の手順で登録済みの自社の自己紹介情報を編集してください。

会員自己紹介一覧から自社のデータの詳細を押下します。

| 会員登録<br>会員自 | 己紹介-    | 覧▼ 🖈                  |                                     |            | 新規 | 印刷用( | こ表示 |
|-------------|---------|-----------------------|-------------------------------------|------------|----|------|-----|
| 4 個の項目      | ■• 並び替え | 基準: 経過・検索条件: すべての会員登録 | 5<br>2                              |            |    |      | 章 * |
|             | 経↑∨     | 企業または団体の名称 >          | 事業内容                                | ◇ 会社ホームページ | ~  | 詳細 ~ |     |
| 1           | 11      |                       |                                     |            |    | 詳細   | ¥   |
| 2           | 16      |                       |                                     |            |    | 詳細   | ¥   |
| 3           | 22      |                       |                                     |            |    | 試細   | ۳   |
| 4           | 30      |                       | all a set a set a set a set a set a |            |    | 詳細   | ٣   |

図 5-7

4) 自社のデータの詳細画面が表示されるので、右上の編集を押下します。

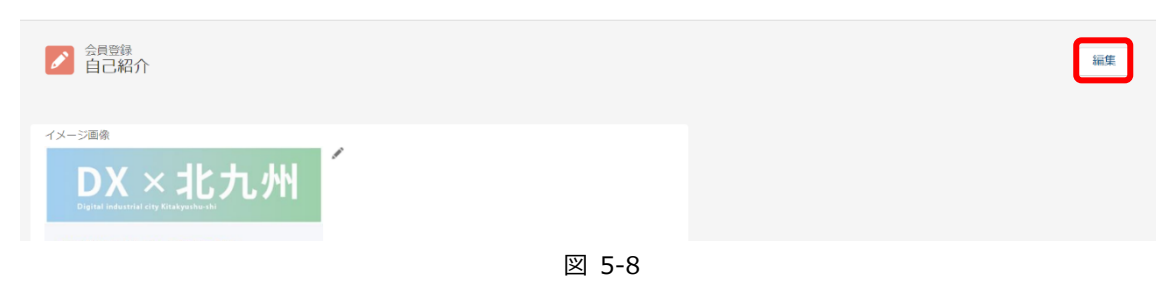

5) 編集ダイアログが表示されるので内容を修正し、保存を押下します。

| 「メスト 北九州市DX推進ファットフォーム                                                   |   |
|-------------------------------------------------------------------------|---|
| 自己紹介を編集                                                                 | ^ |
| * = 必須情報                                                                |   |
| 1月¥R<br>イメージ画像                                                          |   |
| Salesforce Sans     I       B     I       J $\downarrow$ I $\downarrow$ | J |
|                                                                         | J |
| DX×北九州                                                                  |   |
| DXを推進したい北九州市内の企業と、キャンセル 保存 & 新規 保存<br>DXの推進をサポートする企業をマッチ                | ~ |

図 5-9

【編集要領】-

#### ①イメージ画像の挿入

イメージ画像の項目では編集メニュー右側の"イメージ"メニューを押します。

| ジ画像                |                   |        | _       |
|--------------------|-------------------|--------|---------|
| lesforce Sans 💌 12 | ▼ ■▼ B I <u>U</u> |        | G II Ix |
|                    |                   |        | 0       |
|                    |                   |        |         |
|                    |                   |        |         |
|                    |                   | _      |         |
|                    |                   | 図 5-10 |         |

"開く"ダイアログが開くので任意の画像ファイルを選択して[開く]を選びます。

| (2) 開く                                     |           |                 |             |    |               |                      | × |
|--------------------------------------------|-----------|-----------------|-------------|----|---------------|----------------------|---|
|                                            | « Expe )  | ExperienceCloud | 検証用 ~       | U  | ExperienceClo | ud検証用サンプル            | Q |
| 整理・ 新しいフ                                   | リォルダー     |                 |             |    |               | <b>•</b>             | 0 |
| 🖈 クイック アクセス                                | î         |                 |             |    |               |                      | ^ |
| <ul> <li>デスクトップ</li> <li>ダウンロード</li> </ul> | Я<br>Я    | 240x240         | 320x320     |    |               |                      |   |
| <ul> <li>ドキュメント</li> <li>ビクチャ</li> </ul>   | *         | 240x240.png     | 320x320.png | 40 | 0x250-1.png   | 400x250-2.png        | ~ |
|                                            | ファイル名(N): | 400x250-1.png   |             | ~  | カスタム ファイル     | (*.jfif;*.pjpeg;*.jp | ~ |
|                                            |           |                 |             |    | 開<(O)         | キャンセル                |   |

図 5-11

#### 選んだ画像が入力欄に挿入されます。

| Salesforce Sans 💌 12 💌 📕 I 💆                                                                                                    |  |
|----------------------------------------------------------------------------------------------------|--|
|                                                                                                    |  |
|                                                                                                    |  |
| and the second second se |  |
| and the second second second second second second second second second second second second second second second                                                                                                    |  |
|                                                                                                    |  |
|                                                                                                    |  |

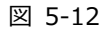

#### ②文字色の指定

-

入力欄の上部に編集メニューがある項目については文字色を指定することができます。

まず、入力欄に文章を入力し、その中の色を指定したい文字を選択します。

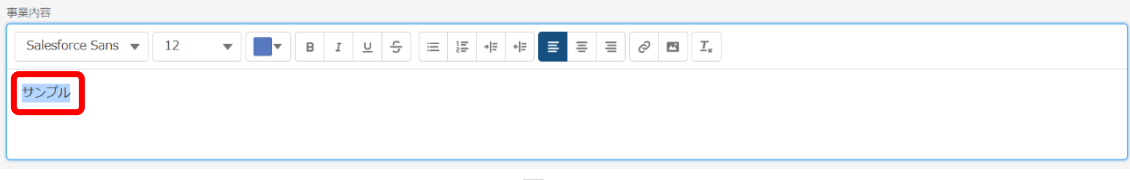

図 5-13

| Salesforce Sans 👻 | 12 | * |                 | в  | <u>и</u> | S  | = | 1= | + Ξ | + Ξ | ≣ |   | ≣ | 0 | $\underline{T}_{s}$ |
|-------------------|----|---|-----------------|----|----------|----|---|----|-----|-----|---|---|---|---|---------------------|
| サンブル              |    |   |                 |    |          |    |   |    |     |     |   |   |   |   |                     |
| マ有スキル             |    |   | •               |    |          |    |   |    |     |     |   |   |   |   |                     |
| Salesforce Sans 🔻 | 12 | • | 16 進数<br>#00000 | 00 |          |    | F | B≡ | +[Ξ | + = | = | Ξ | H | 0 | <u>⊥</u> ×          |
|                   |    |   | +7              | ンセ |          | 完了 |   |    |     |     |   |   |   |   |                     |
|                   |    |   | J               | L  |          |    |   |    |     |     |   |   |   |   |                     |

編集メニューの中から下図赤枠のメニューを選択します。

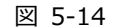

表示された文字色指定のダイアログ上部のカラーピッカーで色を指定し、完了を押下します。

| 1000    |   | 0 |    |
|---------|---|---|----|
|         |   |   |    |
|         |   |   | J  |
| 16 進数   |   |   | RE |
| #1B10E1 |   |   |    |
| キャンセ    | 完 | 了 |    |
| JL      |   |   |    |

図 5-15

選択した文字に指定した色が適用されます。

| 事業内容                 |            |  |
|----------------------|------------|--|
| Salesforce Sans 🔻 12 | • <b>B</b> |  |
| サンプル                 |            |  |
| 図 5-16               |            |  |
|                      |            |  |

| ■会員自己紹介の登録                   |                                      |                         |
|------------------------------|--------------------------------------|-------------------------|
|                              |                                      |                         |
|                              | 会員自己紹介の登録                            |                         |
|                              |                                      | * = 必須須朝                |
| ・企業または国体の名称                  |                                      |                         |
| この項目を入力してください。<br>会社ホームページ   |                                      |                         |
| イメージ業者                       |                                      |                         |
| Salesforce Sans v 12 v v     |                                      |                         |
|                              |                                      |                         |
|                              |                                      |                         |
| * MF (12:10)                 |                                      |                         |
| <b>带用户自</b>                  |                                      |                         |
| Salesforce Sans 👻 12 🖤 📕 🖲   |                                      |                         |
|                              |                                      |                         |
|                              |                                      |                         |
| Salesforce Sans ¥ 12 ¥ ■ B   |                                      |                         |
|                              |                                      |                         |
|                              |                                      |                         |
| 連絡先_メールアドレス                  |                                      |                         |
| 遗论九_粤团委号                     |                                      |                         |
| 真己紹介                         |                                      |                         |
| Salesforce Sans 💌 12 🔍 🔳 🖉 B |                                      |                         |
|                              |                                      |                         |
|                              |                                      |                         |
|                              | 50                                   |                         |
|                              |                                      |                         |
|                              |                                      |                         |
|                              | A A Structure Referent Statester     |                         |
|                              | ************************************ |                         |
| 金北九州市 🛹                      |                                      | KTQ-GX<br>Confuser 2000 |

必要な項目をすべて入力したら、[保存]ボタンをクリックします。

図 5-17

保存されると、画面上部に当メッセージが表示されます。

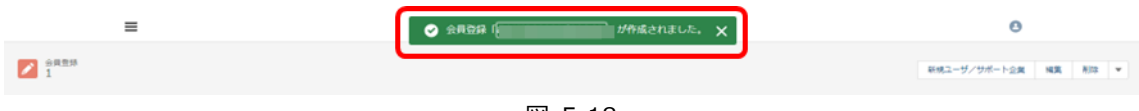

図 5-18

6) 会員情報画面の「会員自己紹介一覧」の「詳細」をクリックしますと、会員の自己紹介情が表示されま す。

| Ē                       | ************************************                                                                                                    |                             | Θ                      |
|-------------------------|----------------------------------------------------------------------------------------------------|-----------------------------|------------------------|
| ■会員自己紹介                 |                                                                                                    |                             |                        |
|                         | 会員自己紹介の新規登録                                                                                                    |                             |                        |
| 会員自己紹介一覧                |                                                                                                    |                             |                        |
| 会員自己紹介一覧                |                                                                                                    |                             |                        |
| 企業または個体の名称              | 事業内容                                                                                                    | 会社ホームページ                    | 14.6                   |
| CODIE CONTRACTORION     |                                                                                                    |                             | 174E                   |
| Wetnish P.A.Hallouwert. |                                                                                                    |                             | 55.62                  |
| すべて表示                   |                                                                                                    |                             |                        |
|                         | OX Angulatan Radium Note<br>北九州市DX: 護プラットフォ                                                                                                    | 1-4                         |                        |
|                         | 2018 22九冊の<br>カラトロス構造センター<br>Nucleokara Harman torr<br>のていたんみプラーグでいたん。とれば日本<br>のでは、たんは子のプロ、たん、は、日本<br>のでは、たんは子のプロ、たん、は、日本<br>のでは、たんは子のプロ、たん、は、日本<br>のでは、たんは子のプロ、たん、は、日本<br>のでは、たん、なん、日本<br>のでは、たん、なん、日本<br>のでは、たん、なん、日本<br>のでは、たん、なん、日本<br>のでは、たん、なん、日本<br>のでは、たん、なん、日本<br>のでは、たん、なん、日本<br>のでは、たん、なん、日本<br>のでは、日本<br>のでは、日本<br>のでする<br>のでは、日本<br>のでする<br>のでする<br>の<br>のでする<br>のでする<br>のでする<br>の<br>の<br>の<br>の<br>の<br>の<br>の<br>の<br>の<br>の<br>の<br>の<br>の | нот-од 🥡 КІРалинат-славаява | KTQ-GX<br>College 2050 |
|                         | Stekanoukick te anjuky u kitakyushu                                                                                                    |                             |                        |
|                         | •                                                                                                    |                             |                        |
| =                       | 2.1. 2.1.8 60X84 75× 1.7 +- 4                                                                                                    |                             | 0                      |
| 1                       |                                                                                                    |                             | ※祝ユーザノリボート会員 編集 前除 ★   |
|                         |                                                                                                    |                             |                        |
|                         |                                                                                                    |                             |                        |
| importations            |                                                                                                    |                             |                        |
| 84x-24-5                |                                                                                                    |                             |                        |
|                         |                                                                                                    |                             |                        |

図 5-19

### 5.3. お知らせ情報

1) お知らせの登録を行う場合は、トップ画面の「登録したい」をクリックします。

#### ■目的別メニュー

\_\_\_\_

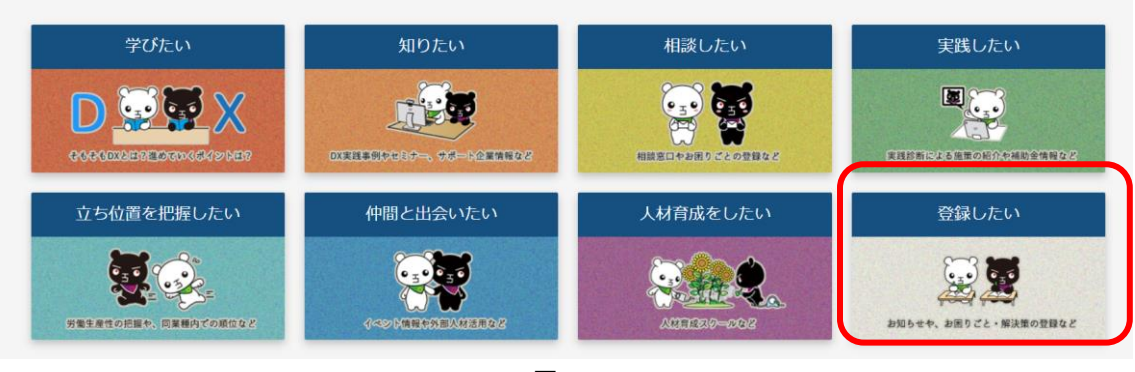

図 5-20

2) 登録したい画面の「お知らせ情報の登録」をクリックします。

| ■登録したい  |           |              |            |
|---------|-----------|--------------|------------|
| 自社情報の登録 | お知らせ情報の登録 | お困りごと登録(ニーズ) | 解決策登録(シーズ) |
| ¥111    | ¥¥¥       |              |            |

図 5-21

3) 以下のページが開きますので、「会員お知らせの登録」をクリックします。

|                            |                     | 北京大州市OX推進プラットフォーム | 0 |
|----------------------------|---------------------|-------------------|---|
| ■会員お知                      | 印らせの登録・閲覧           |                   |   |
|                            |                     | 会員お知らせの登録         |   |
| 登録済のお知ら                    | 5世 ※登録がない場合は何も表示されま | せん。               |   |
| 会員が登録した<br><sup>新者情報</sup> | こお知らせ ※登録がない場合は何も   | 表示されません。          |   |
| カテゴリ                       | 公開開始日               | 构要                |   |
|                            | 2022/08/05          |                   |   |
|                            | 2022/08/05          |                   |   |
|                            | 2032/0R/05          |                   |   |

図 5-22

#### 4) 「新規会員お知らせ」画面が表示されますので、必須項目を入力し、[保存]ボタンをクリックします。

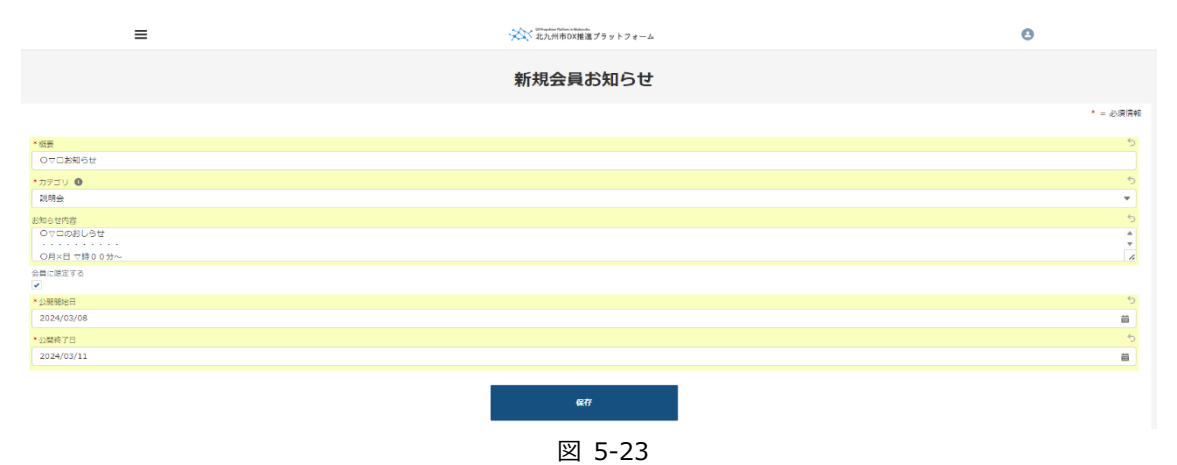

5) 保存されると、画面上部に当メッセージが表示されます。

| =                                           | ● 会員お知らせ (○マロお知らせ) が作成されました。 🗙                                        |              |  |  |  |  |
|---------------------------------------------|-----------------------------------------------------------------------|--------------|--|--|--|--|
| <ul> <li>金具お知らせ</li> <li>○マロお知らせ</li> </ul> |                                                                       | 編集 印刷用に表示 削除 |  |  |  |  |
|                                             | 他社のお知らせに対して、ファイルをアップするなどの行為は不正です。<br>不正行為を発見した場合は、道会などの撮景を踏じる場合があります。 |              |  |  |  |  |
|                                             | 図 5-24                                                                |              |  |  |  |  |

#### ※ファイルを添付したい場合

「メモ&添付ファイル」タブをクリックします。

| ≡                 |                               | Θ                                                           |              |
|-------------------|-------------------------------|-------------------------------------------------------------|--------------|
| ●局約知らせ<br>○▽□お知らせ |                               |                                                             | 減獎 印刷用に表示 削除 |
|                   | 他社のお知<br>不正行為き                | 5世に対して、ファイルをアップするなどの行為は不正です。<br>発見した場合は、道会などの措置を聞じる場合があります。 |              |
| 詳細 メモ&嫌付ファイル      |                               |                                                             |              |
| [ メモ & 添付ファイル (0) |                               | ファイルをアップロード                                                 |              |
|                   | ▲ ファイルをアップロード<br>またはファイルをドロップ |                                                             |              |
|                   |                               | 図 5-25                                                      |              |

「ファイルをアップロード」ボタンをクリックしてファイルを選択するか、ファイルを直接ドロップしま

す。

| 詳細 メモ&添付ファイル    |                            |             |
|-----------------|----------------------------|-------------|
| 🕒 メモ&添付ファイル (0) |                            | ファイルをアップロード |
|                 | ▲ ファイルをアップロード またはファイルをドロップ |             |

図 5-26

アップロードが完了すると、ファイルが表示されます。

| 詳細     | メモ&派付ファイル             |             |
|--------|-----------------------|-------------|
|        | モ&添付ファイル (0)          | ファイルをアップロード |
| - 3    | 入 野牛                  |             |
| POF 20 | 22/07/20 • 1668 • pdf |             |
|        |                       | すべて表        |

図 5-27

※ファイルの編集や削除は、上記「すべて表示」をクリックし、該当ファイル右側の「▼」ボタンをクリックすることで可能です。

6) 登録したい画面の「お知らせ情報の登録」をクリックしますと、登録されたお知らせが表示されます。

| ≡         |                 | ※ 北九州市のX推進プラットフォーム                        | Θ |
|-----------|-----------------|-------------------------------------------|---|
| ■会員お知ら    | らせの登録・閲覧        | 5                                         |   |
|           |                 |                                           |   |
|           |                 | 会員お知らせの登録                                 |   |
| 登録済のお知らせ  | ※登録がない場合は何も表示され | ません。                                      |   |
| あなたのお知らせ. |                 |                                           |   |
| カテゴリ      | 公開開始日           | 授要                                        |   |
| 説明会       | 2024/03/08      | 011280000                                 |   |
| すべて表示     |                 |                                           |   |
| 会員が登録したお  | 知らせ ※登録がない場合は何  | も表示されません。                                 |   |
|           |                 |                                           |   |
| 新着情報      |                 |                                           |   |
| カテゴリ      | 公開開始日           | 規要                                        |   |
|           | 2022/08/05      | たみの目的目れた改善:用口での例外に加えて、AGマールフィジーの名類の目的なご用作 |   |
|           | 2022/08/05      | 8/4/07/00000031/9/2329/2329/345/HV40000   |   |
|           | 2022/00/05      |                                           |   |

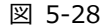

7) お知らせが受け付けられると、以下のメールがお知らせを登録したユーザのメールアドレス宛に送信 されます。

|   | 【北九州市DX推進プラットフォーム】お知らせ登録を受け付けました。 🕬 Marker                                                           |
|---|----------------------------------------------------------------------------------------------------|
| * | △今大師 movinswitks Sh-blukeel ap15.hnc.salesforce.com<br>百.音力: mpskippopelik.com +<br>                 |
|   | △△9大約後                                                                                               |
|   | お世境になっております。<br>北九州市DX課題プラットフォーム専務局でございます。                                                           |
|   | 「ムム®初知らせ」の初知らせ撤録を受け付けいたしました。                                                                         |
|   | これより、簡易的な審査を進めさせて頂きます。お知らせ登録より 2週間以内に結果をいただきましたメールアドレスもしくは電話費号にご連絡させていただきます。                         |
|   | 万が一、2週間以上経ちましても連絡がない場合は以下よりお問い合わせください。                                                               |
|   | お照いらわせ先<br>北ノ州市境理範囲構理第イノバーション推進症<br>での30.6001 : 山川市内・地上区域内1倍1号<br>総括: 003-562 2005 FAX: 003-561-2005 |
|   |                                                                                                    |
|   | 以下、お知らせ童婦内谷の住えで御座います。                                                                                |
|   |                                                                                                    |
|   | 概要 1、12000日では<br>お助うせげ寄す。ここのお知らせ<br>会問知道: 会問に加定する<br>2名問知時1: 2002(001)<br>2名問すて目: 2222(24/30)        |

図 5-29

8) 事務局にてお知らせが承認されますと、以下のメールがお知らせを登録したユーザのメールアドレス 宛に送信されます。

【北九州市DX推進プラットフォーム】お知らせ登録を承認しました。 👳 🗠 🖉

| - | <b>瀬戸口 志識</b> ogmgp4zgk9gb9h.5h-4bukeeai.ap25.bnc.salesforce.com 経由<br>To 自分, singakl@openkit.com ▼ |
|---|----------------------------------------------------------------------------------------------------|
|   | △△9株式会社                                                                                             |
|   | △△9太郎様                                                                                              |
|   | お世話になっております。<br>北九州市DX推進プラットフォーム事務局でございます。                                                          |
|   | 「△△9お知らせ」のお知らせ登録を承認いたしました。                                                                          |
|   | ご登録頂いたお知らせについては、「会員からのお知らせ」に表示されますので、ご確認ください。<br>尚、公開開始日が当日より後になっている場合は、公開開始日以降に表示されます。             |
|   | 万が一、公開開始日が経過しても、表示されない場合は以下よりお問い合わせください。                                                            |
|   | お問い合わせ先<br>北九州市産業経済局産業イノベーション推進室<br>〒803-8501 北九州市小倉北区城内1番1号<br>電話:093-582-2905 FAX:093-591-2805    |
|   | 以下、お知らせ登録内容の控えで御座います。                                                                               |
|   |                                                                                                    |
|   | 根要: △△983川0ゼ<br>お知らせ内容: △△935知らせ<br>会員限定: 会員に限定する<br>公開開始日: 2022/03/01<br>公開終了日: 2022/04/30         |
|   | 図 5-30                                                                                              |

### 5.4. 労働生産性

1) 労働生産性の登録を行う場合は、トップ画面の「立ち位置を把握したい」をクリックします。

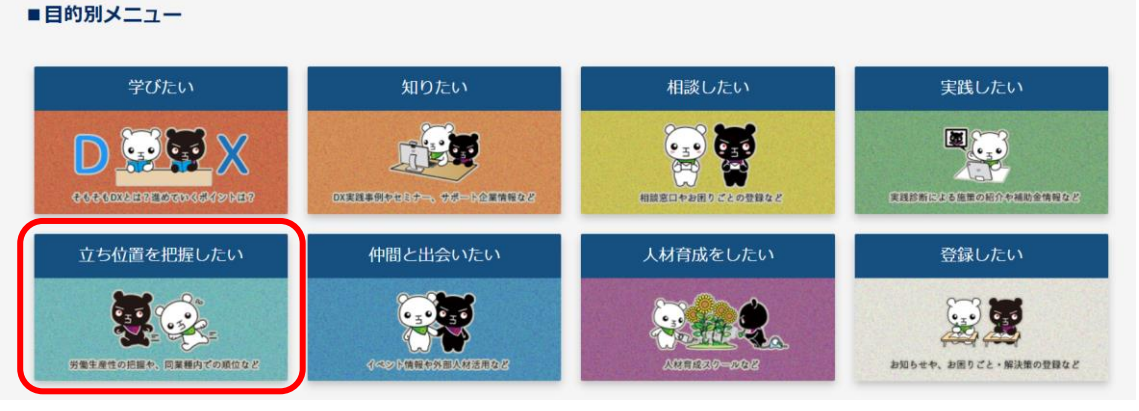

図 5-31

2) 立ち位置を把握したい画面の「労働生産性の登録」をクリックします。

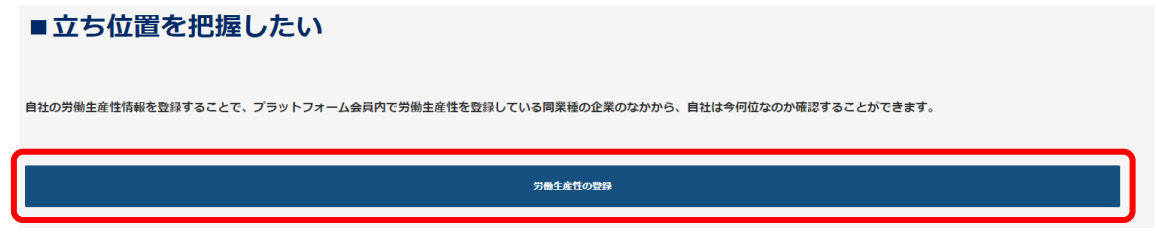

図 5-32

3) 以下のページが開きますので、必要項目を入力し、「確認」ボタンをクリックします。

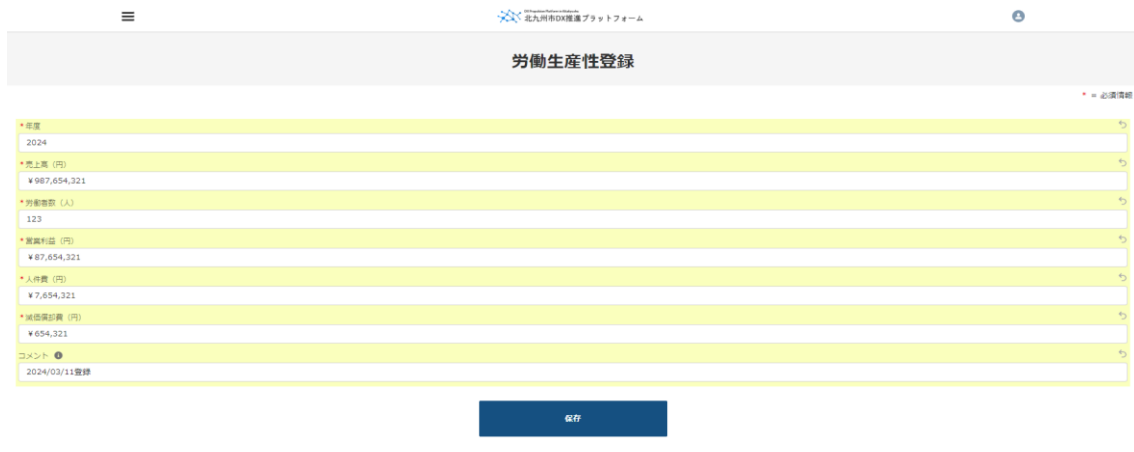

図 5-33

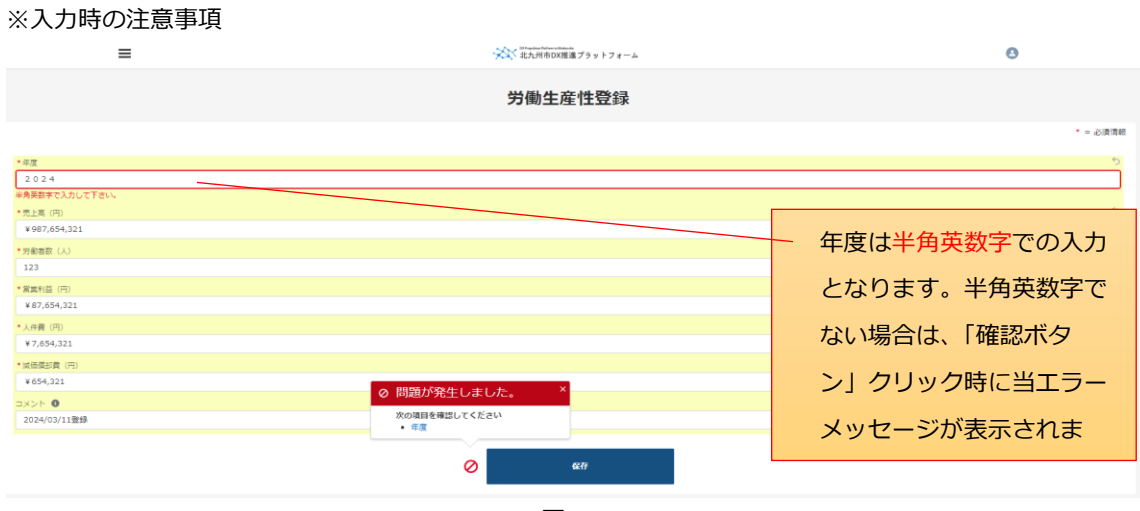

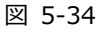

4) 登録された労働生産性は立ち位置を把握したい画面に表示されます。"すべて表示"をクリックすると 表示されていない年度も含め表示します。

| ≡                                                                                            |                                     |                           |          | ************************************ | ******<br>X推進ブラットフォーム  |                                         |                    |               |                  |             |       | 0    |
|----------------------------------------------------------------------------------------------|-------------------------------------|---------------------------|----------|--------------------------------------|------------------------|-----------------------------------------|--------------------|---------------|------------------|-------------|-------|------|
| ■ 立ち位置を把握したい<br>自社の労働生産性情報を登録することで、ブラットフォーム会同内で労働生産性を登録している同業種の企業のなかから、自社は今何位なのか確認することができます。 |                                     |                           |          |                                      |                        |                                         |                    |               |                  |             |       |      |
|                                                                                              |                                     |                           |          | 労働生                                  | 産性の登録                  |                                         |                    |               |                  |             |       |      |
| 私の労働生産性.                                                                                     |                                     |                           |          |                                      |                        |                                         |                    |               |                  |             |       |      |
| 年度                                                                                           | 所有者 姓                               |                           |          |                                      | 労働生産性                  |                                         |                    |               | 全体順位             |             |       |      |
| 2020                                                                                         | 0202テスト担当者                          |                           |          |                                      | ¥147,407,617           |                                         |                    |               | 1                |             |       |      |
| 2022                                                                                         | 0202テスト担当者                          |                           |          |                                      | ¥1,020                 |                                         |                    |               | 15               |             |       |      |
| 2023                                                                                         | 0202テスト担当者                          |                           |          |                                      | ¥6                     |                                         |                    |               | 2                |             |       |      |
| 2024                                                                                         | 0202テスト担当者                          |                           |          |                                      | ¥780,187               |                                         |                    |               | 1                |             |       |      |
| <u>उत्तरह</u> ू                                                                              | ▼<<2表示<br>= ※ ELMSONE#72 y 17 (-4 0 |                           |          |                                      |                        |                                         |                    |               |                  |             |       |      |
| ガ報注産性     私の労働生産性. ▼                                                                         | *                                   |                           |          |                                      |                        |                                         |                    |               |                  |             | 新規 印刷 | 用に表示 |
| 4 個の項目 • 並び替え基事: 年度 • !                                                                      | 検索条件: 私の労働生産性 • 2分期 に更新:            | されました                     |          |                                      |                        |                                         |                    | 9 2093        | トを検索             | \$ • □      | · C / | GT   |
| 年度 ↑                                                                                         | ✓ 所有者姓 、<br>0202〒Zト担当者              | > 労働生産性 、<br>¥147.407.617 | · 全体順位 ~ | / 四葉種内順位 ~                           | 全企業平均値 ∨<br>17.609.634 | <ul> <li>全体企業数 ~</li> <li>10</li> </ul> | □ 四原種企業数 ∨ 1<br>10 | □規模内順位 ∨<br>1 | ○ 同規模企業数 ∨<br>10 | コメント        |       |      |
| 2 2022                                                                                       | 0202テスト担当者                          | ¥1,020                    | 15       | 15                                   | 4,826,003              | 16                                      | 16 1               | 15            | 16               | 74150       |       |      |
| 3 2023                                                                                       | 0202テスト担当者                          | ¥6                        | 2        | 2                                    | 21,140                 | 2                                       | 2                  | 2             | 2                |             |       |      |
| 4 2024                                                                                       | 0202テスト担当者                          | ¥780,187                  | 1        | 1                                    | 780,187                | 1                                       | 1                  | 1             | 1                | 2024/03/11登 | 19    | ۳    |

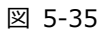

▼マークをクリックすると、登録された労働生産性の編集と削除を行うことができます。

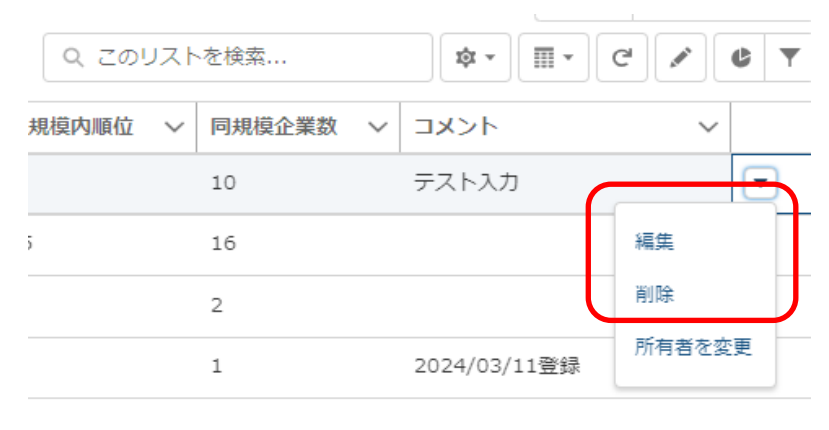

図 5-36

### 5.5. お困りごと (ニーズ)

#### ① ニーズの登録

1) ニーズの登録を行う場合はトップ画面の「登録したい」をクリックし、登録したい画面を表示します。

| 学びたい       | 知りたい     | 相談したい                                                        | 実践したい     |
|------------|----------|--------------------------------------------------------------|-----------|
|            |          | (15)<br>(15)<br>(15)<br>(15)<br>(15)<br>(15)<br>(15)<br>(15) | REFECTORE |
| 立ち位置を把握したい | 仲間と出会いたい | 人材育成をしたい                                                     | 登録したい     |
|            |          |                                                              |           |

図 5-37

2) 登録したい画面の「お困りごと登録(ニーズ)」をクリックします。

| ■登録したい  |             |              |            |
|---------|-------------|--------------|------------|
| 自社情報の登録 | お知らせ情報の登録   | お困りごと登録(ニーズ) | 解決策登録(シーズ) |
| ¥=      | )<br>)<br>] |              |            |
|         | 図           | 5-38         |            |

3)以下のページが開きますので、「お困りごと登録」ボタンをクリックします。

| ■お困りごと(ニーズ)の登録・閲覧                                       |                               |       |            |                  |  |  |
|---------------------------------------------------------|-------------------------------|-------|------------|------------------|--|--|
|                                                         |                               | お困りごと | ₽ <b>₽</b> |                  |  |  |
| 登録済のお困りごと                                               | 登録済のお困りごと ※登録がない場合は何も表示されません。 |       |            |                  |  |  |
| あなたのニーズ管理                                               |                               |       |            |                  |  |  |
| タイトル                                                    | 2                             | テータス  | 公開期限       | 最終更新日            |  |  |
| テストニーズ@20240304                                         | 未                             | 解決    |            | 2024/03/05 16:52 |  |  |
| ▲東本の汚例キレーコレス キ部では 2024/02/20 2024/02/20 10-54<br>図 5-39 |                               |       |            |                  |  |  |

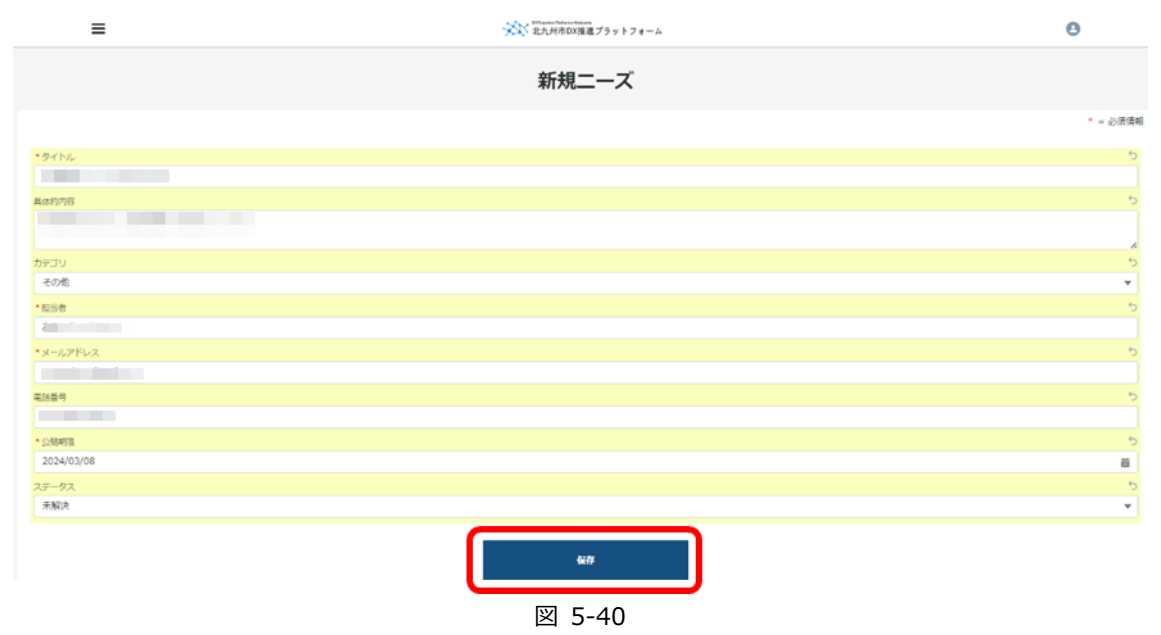

4)「新規二ーズ」画面が表示されますので、必要項目を入力し、「保存」ボタンをクリックします。

保存されると、画面上部に当メッセージが表示されます。

| ≡                          | ⊘ ニーズ「生産管理について@2024030㎏」が作成されました。 🗙                                      | Θ        |
|----------------------------|--------------------------------------------------------------------------|----------|
| ○ ニーズ<br>生産管理について@20240308 |                                                                          | お聞合せはこちら |
|                            | 他社のニーズやシーズに対して、ファイルをアップするなどの行為は不正です。<br>不正行為を発見した場合は、読会などの措置を属じる場合があります。 |          |

#### ※ファイルを添付したい場合

| ≡                                                  | *                        | Withquidees Partient in Childrandia<br>北九州市DX推進プラットフォーム |
|----------------------------------------------------|--------------------------|---------------------------------------------------------|
| <ul> <li>ニーズ</li> <li>生産管理について@20240308</li> </ul> |                          |                                                         |
|                                                    | 他社のニーズやシーズ(<br>不正行為を発見した | ニ対して、ファイルをアップするなどの行為は不正です。<br>- 場合は、退会などの措置を講じる場合があります。 |
| 詳細 添付ファイル                                          |                          |                                                         |
| ファイル (0)                                           |                          | ファイルを追加                                                 |
|                                                    | ♪ ファイルをアップロード            |                                                         |
|                                                    | またはファイルをドロップ             |                                                         |
| L                                                  |                          |                                                         |
|                                                    |                          |                                                         |

図 5-41

「ファイルをアップロード」ボタンをクリックしてファイルを選択するか、ファイルを直接ドロップしま す。

| 詳細  | 添付ファイル  |               |         |
|-----|---------|---------------|---------|
| כ ב | アイル (0) |               | ファイルを追加 |
|     |         | ▲ ファイルをアップロード |         |
|     |         | またはファイルをドロップ  |         |

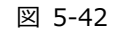

|                  | ファイルをアップロード                         |                                                                                                    |      |
|------------------|-------------------------------------|----------------------------------------------------------------------------------------------------|------|
| 詳細資料.jpg<br>5 KB |                                     | 0                                                                                                    |      |
| 1 ファイルのうち 1 ファイル | がアップロードされました                        | <u><u><u></u></u><u></u><u></u><u></u><u></u><u></u><u></u><u></u><u></u><u></u><u></u><u></u><u></u><u></u><u></u><u></u><u></u><u></u></u> |      |
|                  | 詳細 添付ファイル                           | •                                                                                                    |      |
|                  | ファイル (1)                            |                                                                                                    | ファイル |
|                  | 詳細資料         2024/03/08 • 5KB • jpg |                                                                                                    |      |
|                  |                                     |                                                                                                    |      |

図 5-43

※ファイルの編集や削除は、上記「すべて表示」をクリックし、該当ファイル右側の「▼」ボタンをクリックすることで可能です。

5)登録後は「あなたのニーズ管理」で確認することができます。

※タイトルリンクをクリックして、詳細画面で編集したい項目の*∞アイ*コンをクリックすると編集するこ とができます。

| =                |                     | 北九州市DX推進プラ       | ラットフォーム        |                  | Θ        |
|------------------|---------------------|------------------|----------------|------------------|----------|
| ■お困り             | ごと (ニーズ) の登         | 録・問覧             |                |                  |          |
| = 05 (21 - 5     |                     | 170 <b>76</b>    |                |                  |          |
|                  |                     | お困りごと登           | 9 <del>9</del> |                  |          |
| 登録済のお困           | りごと ※登録がない場合は何も表示され | 1ません。            |                |                  |          |
| あなたのニーズ管理        | ı                   |                  |                |                  |          |
| STH              |                     | ステータス            | 公開期限           | 最終更新日            |          |
| テストニーズ@202403    | 304                 | 未解決              |                | 2024/03/05 16:52 |          |
| 生産管理について@202     | 240308              | 未解決              | 2024/03/08     | 2024/03/08 16:21 |          |
| 温度での利効さについて      |                     | 木井花              | 2024/03/29     | 2024/02/29 10:54 |          |
| すべて表示            |                     |                  |                |                  |          |
| 会員が登録し           | ったお困りごと ※登録がない場合は何  | も表示されません。        |                |                  |          |
|                  |                     | 図 5-4            | 14             |                  |          |
|                  |                     |                  |                |                  |          |
| =                |                     | 文文 北九州市DX推進ブラット  |                |                  | Θ        |
| o =-x            |                     |                  |                |                  | お戦合せはこちら |
|                  | 備社のニース              | やシーズに対して、ファイルをアッ | プするなどの行為は不正です。 |                  |          |
|                  | 不正行教                | を発見した場合は、退会などの措置 | を講じる場合があります。   |                  |          |
| <b>詳細</b> 添付ファイル |                     |                  |                |                  |          |
| タイトル             |                     |                  |                |                  |          |
| 具体约内容            | <u>′</u>            |                  |                |                  |          |
| カテゴリ             |                     |                  |                |                  |          |
| 研究・開発            | /                   |                  |                |                  |          |
| 企業または団体石         |                     |                  |                |                  |          |
| 相当者              | 1                   |                  |                |                  |          |
| メールアドレス          |                     |                  |                |                  |          |
| 电波音号             |                     |                  |                |                  |          |
|                  | /                   |                  |                |                  |          |
| 公開時時間            | 1                   |                  |                |                  |          |
| ステータス<br>未解決     | 1                   |                  |                |                  |          |
|                  |                     |                  |                |                  |          |
|                  |                     |                  |                |                  |          |
|                  |                     |                  |                |                  |          |
| フテータフ            |                     |                  |                |                  |          |
| +4224            |                     |                  |                |                  |          |
| 木解决              |                     | •                |                |                  |          |
|                  |                     |                  |                |                  |          |
|                  |                     |                  | <b>0</b> 5     |                  |          |
|                  |                     | キャンセル            | 1417           |                  |          |

図 5-45

#### ②ニーズの検索

1) ニーズの検索を行う場合はトップ画面の「登録したい」をクリックし、登録したい画面を表示します。

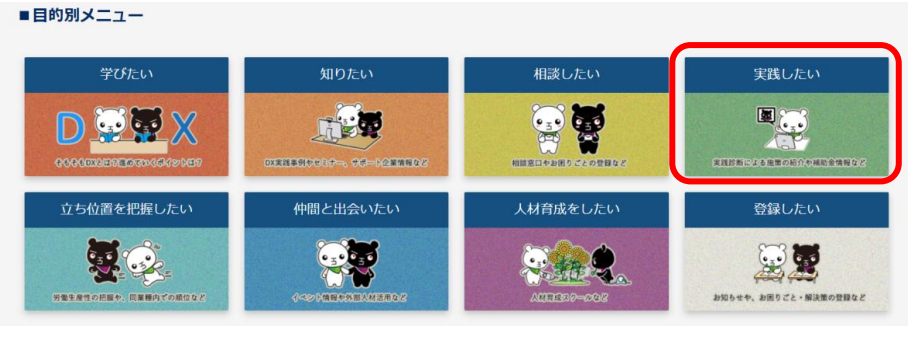

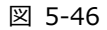

2) 登録したい画面の「お困りごと登録(ニーズ)」をクリックします。

■登録したい

| 自社情報の登録 | お知らせ情報の登録 | お困りごと登録(ニーズ) | 解決策登録(シーズ) |
|---------|-----------|--------------|------------|
| ¥=      | žΞ        |              |            |

図 5-47

3) 以下のページが開きますので、「会員が登録したお困りごと」を確認することで他社のニーズを確認で きます。

| 会員が登録したお困りごと ※登録がない場合は何も表示されません。 |                      |                  |                          |                                        |                 |          |
|----------------------------------|----------------------|------------------|--------------------------|----------------------------------------|-----------------|----------|
| 他社のニーズ検索                         |                      |                  |                          |                                        |                 |          |
| タイトル                             |                      | カテゴリ             | 企業または団体名                 | 具体的内容                                  |                 |          |
| > 生産管理導入について                     |                      | 研究・開発            | 0202testCompany          | 業務効率化の為、生産管理導入を検討し                     | ています。           |          |
|                                  |                      | 研究・開発            |                          |                                        |                 |          |
| 二-ズ登録                            |                      | 研究・開発            | 0202testCompany          |                                        | 2               |          |
| すべて表示<br>三                       |                      |                  | ※※ 北九州市DX運進プラットフォーム      |                                        | 9               |          |
| □ ニーズ<br>他社の二ーズ検索 ▼ ★            |                      |                  |                          |                                        |                 | 新規       |
| 3 個の項目・並び替え基準: タイトル・検索条件: すべて    | のニーズ - 私のニーズ, 公開期限・訪 | 移前 に更新されました      |                          | Q、このリストを検索                             | \$ • III • C'   | / C T    |
| _ タイトル↑                          | / カテゴリ / 企業または回      | 本名 〜 具体的内容       |                          |                                        |                 | ~        |
| 1 <テスト>生産管理導入について                | 研究・開発 0202testCon    | npa・・・ 業務効率化の為、生 | 産管理導入を検討しています。           |                                        |                 | •        |
|                                  | 研究 · 開発              | テストです。           |                          |                                        |                 | •        |
| 3 二一ス登録テスト@20240308              | 研究・開発 0202testCon    | npa・・・ 具体的内容デスト入 | 刀具体的内容テスト入刀具体的内容テスト入力具体的 | <b>19巻テスト人力員体的内容テスト入力員体的内容テスト入力員</b> ( | ▲町内谷テスト入刀具体的内容… | <b>v</b> |

図 5-48

#### ③ニーズへのお問い合わせについて

1) ニーズへのお問い合わせを行う場合は、トップ画面の「登録したい」をクリックします。

| 学びたい                     | 知りたい                   | 相談したい           | 実践したい                |
|--------------------------|------------------------|-----------------|----------------------|
|                          |                        | <u> </u>        |                      |
| \$0\$0002E7E9377066495E7 | DX実践事例やセミナー、サポート企業情報など | 相談窓口やお用りごとの登録など | 実践診断による施業の紹介や補助金情報な  |
| 立ち位置を把握したい               | 仲間と出会いたい               | 人材育成をしたい        | 登録したい                |
|                          |                        |                 | <b>E</b>             |
| 安全 の業務内での適位など            |                        |                 | お知ちまた、お用りごと・解決策の登録ない |

図 5-49

2) 登録したい画面の「お困りごと登録(ニーズ)」をクリックします。

| ■登録したい  |           |              |            |
|---------|-----------|--------------|------------|
| 自社情報の登録 | お知らせ情報の登録 | お困りごと登録(ニーズ) | 解決策登録(シーズ) |
| ¥E      | ¥=        |              |            |

図 5-50

 下のページが開きますので、「会員が登録したお困りごと」から、お問い合わせをするニーズ(ニーズ 概要)をクリックします。

| =                                                     | ************************************ |                   |            |                                                                                                    | 0                         |  |
|-------------------------------------------------------|--------------------------------------|-------------------|------------|----------------------------------------------------------------------------------------------------|---------------------------|--|
| ■お困りごと(ニーズ)の登録・閲覧                                     |                                      |                   |            |                                                                                                    |                           |  |
|                                                       |                                      | お回りごと登            | 267        |                                                                                                    |                           |  |
| 登録済のお困りごと ※                                           | 登録がない場合は何も表示され                       | ません。              |            |                                                                                                    |                           |  |
| あなたのニーズ管理                                             |                                      |                   |            |                                                                                                    |                           |  |
| タイトル                                                  |                                      | ステータス             | 公開期限       | 最終更新日                                                                                                    |                           |  |
| OPD IN MERICAN SHOE                                   |                                      | 未解决               | 2024/03/31 | 2023/03/17 14:10                                                                                                    |                           |  |
| 10-1013                                               |                                      |                   | 2023/02/06 | 2023/02/03 15:17                                                                                                    |                           |  |
| a-2007.0+0.000000                                     |                                      | 未解决               | 2024/03/08 | 2024/03/08 11:28                                                                                                    |                           |  |
| マイて表示<br>会員が登録したお困りごと ※登録がない場合は何も表示されません。<br>他社のニース検索 |                                      |                   |            |                                                                                                    |                           |  |
| タイトル                                                  | カテゴリ                                 | 企業または団体名          |            | 具体的内容                                                                                                    |                           |  |
| テストニーズ                                                | 研究・開発                                |                   |            | テストです。                                                                                                    |                           |  |
| antonanco/t                                           | その他                                  | 株式会社 日本,日本本本書,日本本 |            | CONTRACTORS AND AND ADDRESS AND ADDRESS AND ADDRESS AND ADDRESS ADDRESS ADDRES<br>ADDRESS ADDRESS ADDRESS ADDRESS ADDRESS ADDRESS ADDRESS ADDRESS ADDRESS ADDRESS ADDRESS ADDRESS ADDRESS ADDRESS<br>ADDRESS ADDRESS ADDRESS ADDRESS ADDRESS ADDRESS ADDRESS ADDRESS ADDRESS ADDRESS ADDRESS ADDRESS ADDRESS ADDRESS<br>ADDRESS ADDRESS ADDRESS ADDRESS ADDRESS ADDRESS ADDRESS ADDRESS ADDRESS ADDRESS ADDRESS ADDRESS ADDRESS ADDRESS<br>ADDRESS ADDRESS ADDRESS ADDRESS ADDRESS ADDRESS ADDRESS ADDRESS ADDRESS ADDRESS ADDRESS ADDRESS ADDRESS ADDRESS<br>ADDRESS ADDRESS ADDRESS ADDRESS ADDRESS ADDRESS ADDRESS ADDRESS ADDRESS ADDRESS ADDRESS ADDRESS ADDRESS ADDRESS<br>ADDRESS ADDRESS ADDRESS ADDRESS ADDRESS ADDRESS ADDRESS ADDRESS ADDRESS ADDRESS ADDRESS ADDRESS ADDRESS ADDRESS<br>ADDRESS ADDRESS ADDRESS ADDRESS ADDRESS ADDRESS ADDRESS ADDRESS ADDRESS ADDRESS ADDRESS ADDRESS ADDRESS ADDRESS<br>ADDRESS ADDRESS ADDRESS ADDRESS ADDRESS ADDRESS ADDR | ourseline,<br>ended to re |  |
| すべて表示                                                 |                                      |                   |            |                                                                                                    |                           |  |

4) ニーズの詳細画面で、[お問い合わせはこちら]ボタンをクリックします。

| ≡                                    |                      | Confequence Retiremination                           | 9           |
|--------------------------------------|----------------------|------------------------------------------------------|-------------|
| <ul> <li>■ =-ズ<br/>テストニーズ</li> </ul> |                      |                                                      | お問合せはこちら    |
|                                      | 他社のニーズやシー<br>不正行為を発見 | ズに対して、ファイルをアップするなどの行為は不正<br>した場合は、退会などの措置を講じる場合があります | ट्रेन.<br>• |
| 詳細 添付ファイル                            |                      |                                                      |             |
| タイトル<br>テストニーズ<br>具体的内容              | 1                    |                                                      |             |
|                                      | .4                   | 図 5-52                                               |             |

5) 「お問合せはこちら」画面の必要項目を入力し、「保存」ボタンをクリックします。(担当者とメール アドレスには、お問合せを登録した方の名前とメールアドレスが自動で表示されます。)

| お問合せはこちら                                 |      |
|------------------------------------------|------|
| ※<br>お問い合わせを保存すると、お問い合わせ先の担当者へメール通知されます。 |      |
| *概要                                      |      |
| △△8へお問合せ                                 |      |
| 具体的内容                                    |      |
| △△8へのお問合せです。                             |      |
| *担当者                                     | h    |
| △△9太郎                                    |      |
| *メールアドレス                                 |      |
| ki2103@openkit.com                       |      |
| 電話番号                                     |      |
| 000-0000-0000                            |      |
|                                          |      |
| キャンセ                                     | いに保存 |

図 5-53

お問合せが受け付けられると同時に、以下のメールがお問合せ先とお問合せを登録した方へメール送信されます。

|   | お問合せのメールが送信されました。                                                                                | 受信トレイ ×     |
|---|--------------------------------------------------------------------------------------------------|-------------|
| • | △△ <b>9太郎</b> oa5euswrt85gxb.5h-4bukeeai.ap25.bnc.salesforce.com<br>To 自分 ▼<br>△△8株式会社<br>△△8太郎様 | n <u>経由</u> |
|   |                                                                                                  |             |
|   | 概要:△△8へお問合せ<br>具体的内容:△△8へのお問合せです。                                                                |             |
|   |                                                                                                  |             |
|   | [メッセージの一部が表示されています] <u>メッセージ全体を表示</u>                                                            |             |

図 5-54

### 5.6. 解決策 (シーズ)

- ① シーズの登録
- 1) シーズの登録を行う場合はトップ画面の「登録したい」をクリックし、登録したい画面を表示します。

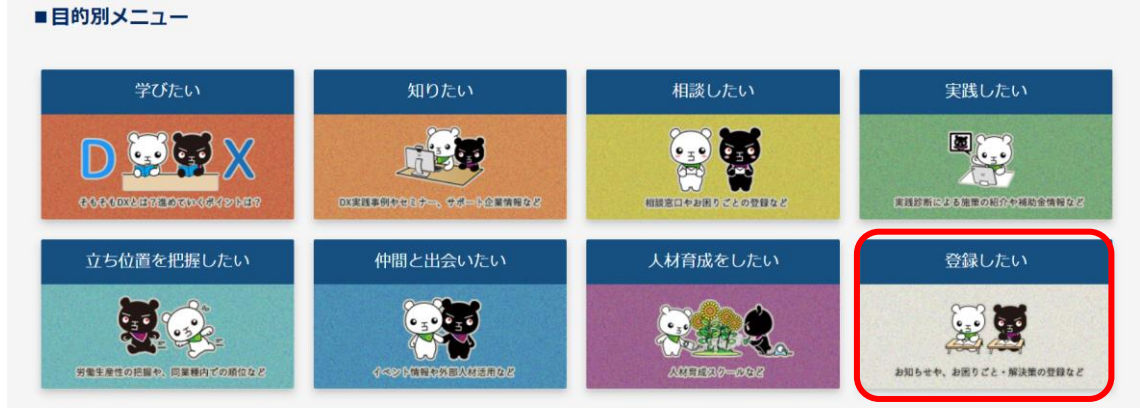

図 5-55

2) 登録したい画面の「解決策登録(シーズ)」をクリックします。

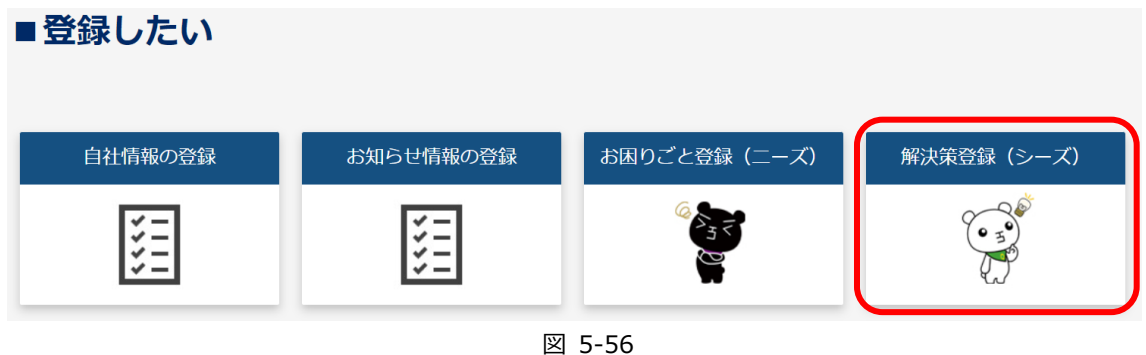

3) 以下のページが開きますので、「解決策登録」ボタンをクリックします。

| ■解決策(シーズ)の登録・            | ・閲覧                             |                  |  |
|--------------------------|---------------------------------|------------------|--|
|                          | 解決策登録                           |                  |  |
| 登録済の解決策 ※登録がない場合は何も表示されま | せん。                             |                  |  |
| のなにのシース官理                |                                 |                  |  |
| タイトル                     | 公開期限                            | 最終更新日            |  |
| <テスト>統国/川□→ション           | <sup>2024/03/31</sup><br>図 5-57 | 2022/02/17 14-10 |  |

4) 「新規ニーズ」画面が表示されますので、必要項目を入力し、「保存」ボタンをクリックします。

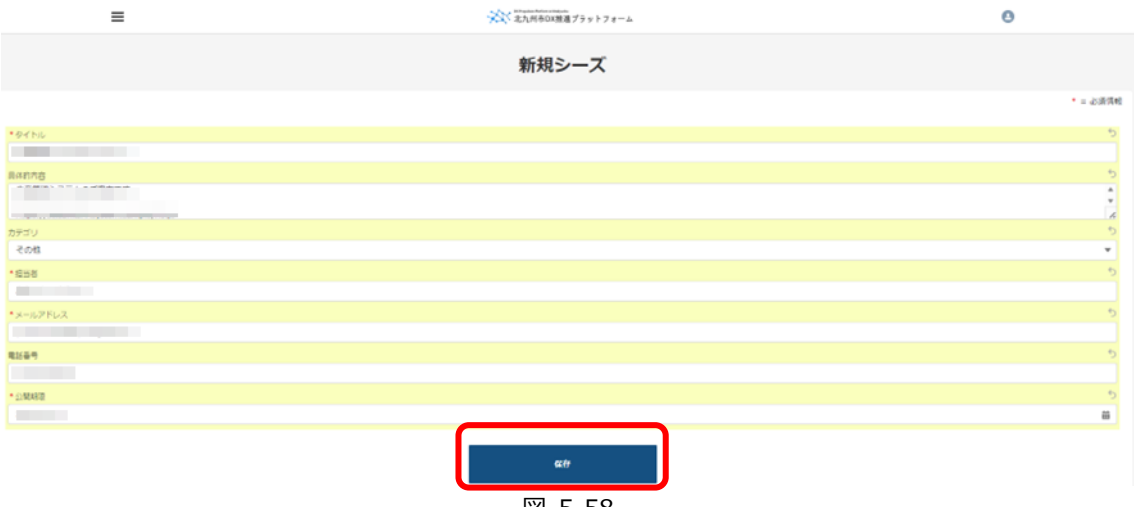

図 5-58

5) 保存されたら、画面上部に当メッセージが表示されます。

|            | ≡                          |                                                                          | 0        |
|------------|----------------------------|--------------------------------------------------------------------------|----------|
| ▶-ズ<br>生産管 | 理システム@20240311             |                                                                          | お明合せはこちら |
|            |                            | 個社のニーズやシーズに対して、ファイルをアップするなどの行為は不正です。<br>不正行為を発見した場合は、単会などの得意を通じる場合がかります。 |          |
| ※ファ        | イルを添付したい場合                 |                                                                          |          |
|            | =                          |                                                                          |          |
|            | ○ ニーズ<br>生産管理について@20240308 |                                                                          |          |
|            |                            | 他社のニーズやシーズに対して、ファイルをアップするねどの行為は不正です。<br>不正行為を発見した場合は、退会などの措置を掲じる場合があります。 |          |
|            | 詳細 <b>添付ファイル</b>           |                                                                          |          |
|            | ファイル (0)                   | ファイルを追加                                                                  |          |
|            | <b>ل</b><br>۲              | ファイルをアップロード<br>たはファイルをドロップ                                               |          |
|            |                            |                                                                          |          |

図 5-59

「ファイルをアップロード」ボタンをクリックしてファイルを選択するか、ファイルを直接ドロップします。

| 詳細 添付ファ                                                                                                    | 116                           |         |
|----------------------------------------------------------------------------------------------------|-------------------------------|---------|
| [5] ファイル (0)                                                                                                    |                               | ファイルを追加 |
|                                                                                                    | ♪ ファイルをアップロード<br>またはファイルをドロップ |         |
|                                                                                                    | 図 5-60                        |         |
|                                                                                                    | ファイルをアップロード                   |         |
| 7. Image: 2017 Image: 2017 Im | o                             |         |
| を<br>1 ファイルのうち 1 ファイル                                                                                                    | はがアップロードされました                 |         |
|                                                                                                    | 詳細 添付ファイル                     | '       |
|                                                                                                    | ファイル(1)                       | ファイルを追加 |
|                                                                                                    |                               |         |
|                                                                                                    |                               | すべて表示   |

図 5-61

※ファイルの編集や削除は、上記「すべて表示」をクリックし、該当ファイル右側の「▼」ボタンをクリックすることで可能です。

各種情報の登録・更新・削除方法

6) 登録後は「あなたのシーズ管理」で確認することができます。

※タイトルリンクをクリックして、詳細画面で編集したい項目の*◎*アイコンをクリックすると編集することができます。

| =                                       | ************************************                    |                  | 9        |
|-----------------------------------------|---------------------------------------------------------|------------------|----------|
| ■解決策(シーズ)の登録・閲覧                         |                                                         |                  |          |
|                                         |                                                         |                  |          |
|                                         | 解決策登録                                                   |                  |          |
|                                         |                                                         |                  |          |
| あなたのシーズ管理                               |                                                         |                  |          |
| タイトル                                    | 公開期限                                                    | 最終更新日            |          |
| <テスト>給与ソリューション                          | 2024/03/31                                              | 2023/03/17 14:10 |          |
| シーズ登録テスト@20240308                       | 2024/03/08                                              | 2024/03/08 11:29 |          |
| テストシーズ                                  | 2023/02/06                                              | 2023/02/03 15:15 |          |
| 生産管理システム@20240311                       | 2024/03/11                                              | 2024/03/11 9:47  |          |
| すべて表示                                   |                                                         |                  |          |
|                                         |                                                         |                  |          |
| 会員が登録した解決策 ※登録がない場合は何も表示されません           | Vo                                                      |                  |          |
|                                         | 図 5-62                                                  |                  |          |
|                                         | 凶 J-02                                                  |                  |          |
|                                         |                                                         |                  |          |
| =                                       | *************************************                   |                  | 0        |
| - 2_7                                   |                                                         |                  |          |
| ▲ 〈デスト> 給与ソリューション                       |                                                         |                  | お開合せはこちら |
| 他社                                      | のニーズやシーズに対して、ファイルをアップするなどの行為は不正で<br>ファインをアップするなどの行為は不正で | ۶.               |          |
|                                         | 不正行為を発売した場合は、単変などの措置を調じる場合があります。                        |                  |          |
| 詳細 添付ファイル                               |                                                         |                  |          |
|                                         |                                                         |                  |          |
| タイトル<br><テスト>絵与ソリューション                  |                                                         |                  |          |
| 具体的内容<br>絵与システムの導入を行いたいです。              |                                                         |                  |          |
| カテゴリ<br>研究・開発                           |                                                         |                  |          |
| 企業または同体名<br>0202testCompany             |                                                         |                  |          |
| 担当者<br>てすと たろう                          |                                                         |                  |          |
| メールアドレス<br>yohei.ohshita@ye-digital.com |                                                         |                  |          |
| 電話番号 0035226559                         |                                                         |                  |          |
| 公開用限 2004/00/21                         |                                                         |                  |          |
|                                         |                                                         |                  |          |
|                                         |                                                         |                  |          |
| * 公開期限                                  |                                                         |                  |          |
| 2024/03/31                              | i                                                       |                  |          |
|                                         | _                                                       |                  |          |
|                                         |                                                         |                  |          |
|                                         | キャンセル保存                                                 |                  |          |
|                                         | 図 5-63                                                  |                  |          |

- ② ニーズの検索
- 1) ニーズの検索を行う場合はトップ画面の「登録したい」をクリックし、登録したい画面を表示します。 ■目的別メニュー

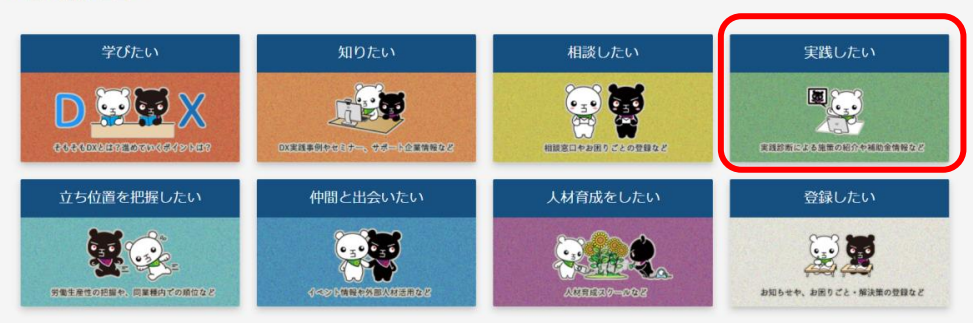

図 5-64

2) 登録したい画面の「解決策登録(シーズ)」をクリックします。

| ■登録したい     |           |              |            |
|------------|-----------|--------------|------------|
| 自社情報の登録    | お知らせ情報の登録 | お困りごと登録(ニーズ) | 解決策登録(シーズ) |
| ¥==<br>**= | ¥=<br>**= |              |            |

図 5-65

3) 以下のページが開きますので、「会員が登録したお困りごと」を確認することで他社のニーズを確認で きます。

※"すべて表示"リンクをクリックすることで、表示されていないニーズも確認することができます。

| 他なのシーズ検索         カケゴリ         企業または団体名         風か内容           タイトル         カケゴリ         企業または団体名         目約内容           デジクル技術を整要した先端技術の自家用ケーブル遠隔的ボサービス         時約両定・高圧受型の事業者きまが今年する 3.340 L 20時約両定・高圧の回る票用<br>内ケーブルを対象にした部分効果オンライン通知的ボサービス (FPLDOOK (/ F/L)<br>ック) 」           デストシーズ         「日本           デストシーズ         テストマす。           マス であっ         「日本           マス であっ         「日本           マス であっ         「日本           マス であっ         「日本           マス であっ         「日本           マス であっ         「日本           マス であっ         「日本           マス であっ         「日本           マス 作成         「日本           マス 作成         「日本           マス 作成         「日本           マス 作成         「日本           マス 作成         「日本           マス 作成         「日本           マス 作成         「日本           マス 作成         「日本           マス 作成         「日本           マス 作成         「日本           ログ 作成 作の         「日本           マス 作成 「日本         「日本           ログ 作成 日本         「日本           ログ 作成 日本         「日本           ログ 「日本         「日本           日本                                                             | 会員が登録した解決策 ※登録がないは                         | 8合は何も表示されません。     |                   |                                                                                                    |                                                      |
|----------------------------------------------------------------------------------------------------|--------------------------------------------|-------------------|-------------------|----------------------------------------------------------------------------------------------------|------------------------------------------------------|
| ウトレ         カテゴリ         企業または団体名         日体的内容           デジタル技術を整要した先進技術の目専用ケーブル透現診断サービス         特別周正・周正受気の申集者さまが依有する 3 kV以上の特別周正・周正の目専用<br>内ケーブル返現診断サービス (PDLOOK (/ FNJ<br>ック)」         「協介 御国]<br>INtps://www.youtube.com/watch?v=IK47rQhNKBY           マストシーズ         テストマーズ         テストマーズ           マイズ 表示         テストマす。           マイズ 表示         ・           マイズ 表示         ・           マイズ キャ         ・           マイズ 内容の         ・           マイズ 内容の         ・           ロージャ         ・           ロージャ         ・           マイズ 会示         ・           ロージャ         ・                                                                        | 他社のシーズ検索                                   |                   |                   |                                                                                                    |                                                      |
| デンタル技術を整要した先達技術の目家用ケーブル遠隔砂断サービス       特別高圧・高圧受電の事業書きまが使有する34以上の特別高圧・高圧の目家用価<br>内ケーブルを対象にした思う効電オンライン遠隔砂断サービス 「PDLOOK (/ FDL<br>ック)」         デストシーズ       デストシーズ         デストシーズ       デストマす。         マベて表示       デストマす。         マベて表示       デストマす。         ● 「「」」       ● 「」」         ● 「」」       ● 「」」         ● マイレルす       ● 「」」         ● マイレルす       ● 「」」         ● マイレル       ● 「」」         ● マイレル       ● 「」」         ● マイレル       ● 「」」         ● マイレル       ● 「」」         ● マイレル       ● 「」」         ● マイレル       ● 「」」         ● マイレル       ● 「●」」         ● マイレル       ● 「●」         ● マイレル       ● 「●」         ● マイレル       ● 「●」         ● マイレル       ● 「●」         ● マイレル       ● 「●」         ● マイレル       ● 「●」         ● マイレル       ● 「●」         ● マイレル       ● 「●」         ● マイレル       ● 「●」         ● マイレル       ● 「●」         ● マイレル       ● 「●」         ● □       ● □         ● マイレル       ● □         ● マイレル       ● □                                                                                                    | タイトル                                       | カテゴリ              | 企業または団体名          | 具体的内容                                                                                                   |                                                      |
| テストシーズ     テストです。       すべて表示     すべて表示       すべて表示     ・       ・     ・       ・     ・       ・     ・       ・     ・       ・     ・       ・     ・       ・     ・       ・     ・       ・     ・       ・     ・       ・     ・       ・     ・       ・     ・       ・     ・       ・     ・       ・     ・       ・     ・       ・     ・       ・     ・       ・     ・       ・     ・       ・     ・       ・     ・       ・     ・       ・     ・       ・     ・       ・     ・       ・     ・       ・     ・       ・     ・       ・     ・       ・     ・       ・     ・       ・     ・       ・     ・       ・     ・       ・     ・       ・     ・       ・     ・       ・     ・       ・     ・       ・     ・   <                                                                                                    | デジタル技術を駆使した先進技術の自家用ケーブル遠隔診断サ               | -೮ス               |                   | 特別高圧・高圧受電の事業者さまが保有する。<br>内ケーブルを対象にした部分放電オンライン<br>ック)」<br>【紹介動画】<br>https://www.youtube.com/watch?v=IK47 | 3 W以上の特別高圧・高圧の目家用構<br>意阔診断サービス「PDLOOK(パドル<br>rQhNKBY |
|                                                                                                    | テストシーズ                                     |                   |                   | テストです。                                                                                                  |                                                      |
| ●         ●         ●         ●         ●         ●         ●         ●         ●         ●         ●         ●         ●         ●         ●         ●         ●         ●         ●         ●         ●         ●         ●         ●         ●         ●         ●         ●         ●         ●         ●         ●         ●         ●         ●         ●         ●         ●         ●         ●         ●         ●         ●         ●         ●         ●         ●         ●         ●         ●         ●         ●         ●         ●         ●         ●         ●         ●         ●         ●         ●         ●         ●         ●         ●         ●         ●         ●         ●         ●         ●         ●         ●         ●         ●         ●         ●         ●         ●         ●         ●         ●         ●         ●         ●         ●         ●         ●         ●         ●         ●         ●         ●         ●         ●         ●         ●         ●         ●         ●         ●         ●         ●         ●         ●         ●         ● | ₹∧रह⊼                                      |                   |                   |                                                                                                    |                                                      |
|                                                                                                    | =                                          |                   | 北九州市000箇道プラットフォーム |                                                                                                    | Θ                                                    |
| 2 後の頃田・白び智志医生 タイトル・秋奈県に下へてのシーズ・説知用に変形的であした。                                                                                                    | S-ズ<br>他社のシーズ検索 ▼                          |                   |                   |                                                                                                    | 新規                                                   |
| タイトル↑     カーマ     点ーマ     真相外内容     単規目       1     2022/06/02 16:31     *       2     2     2024/07/04 15:17     *                                                                                                    | 2 保の項目・血び替え基準: タイトル・検索条件: すべてのシーズ・公開用限, もの | シーズ・激励期 に更新されました  |                   | Q, このリストを検索                                                                                             | \$ • E • C ≠ 6 Y                                     |
| 1 2022/06/06 16:31 •<br>2 2024/07/04 15:17 •                                                                                                    | <ul> <li>タイトル †</li> </ul>                 | ✓ 力… ✓ 企… ✓ 具体的内容 |                   |                                                                                                    | > 総代更新日 >                                            |
| 2 2 2024/02/04 15:17 •                                                                                                    | 1                                          |                   |                   |                                                                                                    | 2022/08/08 16:31                                     |
|                                                                                                    | 2                                          |                   |                   |                                                                                                    | 2024/03/04 15:17                                     |

図 5-66

#### ③ シーズへのお問い合わせについて

■登録したい

1) シーズへのお問い合わせを行う場合は、トップ画面の「登録したい」をクリックします。

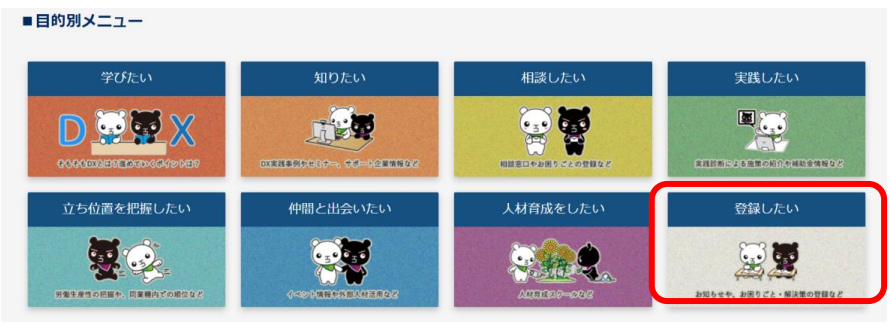

図 5-67

2) 登録したい画面の「解決策登録(シーズ)」をクリックします。

| 自社情報の登録   | お知らせ情報の登録 | お困りごと登録(ニーズ) | 解決策登録(シーズ) |
|-----------|-----------|--------------|------------|
| ¥=<br>**1 | ¥Ξ.       |              |            |

図 5-68

3) 以下のページが開きますので、「会員が登録した解決策」から、お問い合わせをするシーズ(シーズ概要)をクリックします。

Ungeles feder a Relation

| =                    | 704          | ◇北九州市DX推進ブラットフォーム |                  | 9 |
|----------------------|--------------|-------------------|------------------|---|
|                      |              |                   |                  |   |
|                      |              | 解決策型録             |                  |   |
| 登録済の解決策 ※登録がない場合は何も表 | 示されません。      |                   |                  |   |
| あなたのシーズ管理            |              |                   |                  |   |
| タイトル                 |              | 公開期限              | 最終更新日            |   |
|                      |              | 2024/03/31        | 2023/03/17 14:10 |   |
|                      |              | 2024/03/08        | 2024/03/08 11:29 |   |
|                      |              | 2023/02/06        | 2023/02/03 15:15 |   |
|                      |              | 2024/03/11        | 2024/03/11 9:47  |   |
| すべて表示                |              |                   |                  |   |
| 会員が登録した解決策 ※登録がない場合  | らは何も表示されません。 |                   |                  |   |
| 1844.m.2. TIMP       |              |                   |                  |   |
| 他在のシース検索             | h=711        | 人間主たは同社文          | 网络纳尔克            |   |
| 9417                 | 02.40        | 正常 (4.7) (4009-6) | 800000           | _ |
|                      |              |                   |                  |   |
| 5                    |              |                   |                  |   |
|                      |              |                   |                  |   |
| -                    |              |                   |                  |   |
| すべて表示                |              |                   |                  |   |
|                      |              |                   |                  |   |

図 5-69

4) シーズの詳細画面で、[お問い合わせはこちら]ボタンをクリックします。

| ≡                                  |                 | <sup>OD/Auguster/Aufler = Midgade</sup><br>北九州市DX推進プラットフォーム    | Θ        |
|------------------------------------|-----------------|----------------------------------------------------------------|----------|
| <ul> <li>シーズ<br/>テストシーズ</li> </ul> |                 |                                                                | お問合せはこちら |
|                                    | 他社のニーズ<br>不正行為す | ⇔シーズに対して、ファイルをアップするなどの行為は不正です。<br>を発見した場合は、過会などの措置を講じる場合があります。 |          |
| 詳細 添付ファイル                          |                 |                                                                |          |
| タイトル<br>テストシーズ                     | <i>i</i>        |                                                                |          |
| ENVERTICES                         |                 |                                                                |          |

図 5-70

5) 「お問合せはこちら」画面の必要項目を入力し、「保存」ボタンをクリックします。

(担当者とメールアドレスには、お問合せを登録した方の名前とメールアドレスが自動で表示されます。)

| の向いられていたがますので、       | お問い合わせ先の担当者へメール通知されます。 |  |
|----------------------|------------------------|--|
| *概要                  |                        |  |
| △△8へお問合せ             |                        |  |
| 具体的内容                |                        |  |
| △△8へのお問合せです。         |                        |  |
|                      |                        |  |
| • <del>加</del> 出 史 老 |                        |  |
|                      |                        |  |
|                      |                        |  |
| ki2103@openkit.com   |                        |  |
| m##₽                 |                        |  |
| 电归留亏                 |                        |  |
| 000-0000-0000        |                        |  |
| 000-0000-0000        |                        |  |
| 000-0000-0000        |                        |  |

図 5-71

6) お問合せが受け付けられると同時に、以下のメールがお問合せ先とお問合せを登録した方へメール送信されます。

| お問合せのメールが送信されました。 Selvrx                                                       |
|--------------------------------------------------------------------------------|
| △△ <b>9太郎</b> oa5euswrt85gxb.5h-4bukeeal.ap25.bnc.salesforce.com 経由<br>To 自分 ▼ |
| △△8株式会社<br>△△8大郎様                                                              |
|                                                                                |
| 概要:△△8へお問合せ<br>具体的内容:△△8へのお問合せです。                                              |
|                                                                                |
| [メッセージの一部が表示されています] <u>メッセージ全体を表示</u>                                          |

図 5-72

# 6. 問い合わせ先

北九州市 DX 推進プラットフォーム事務局 ⊠ iipc@ksrp.or.jp